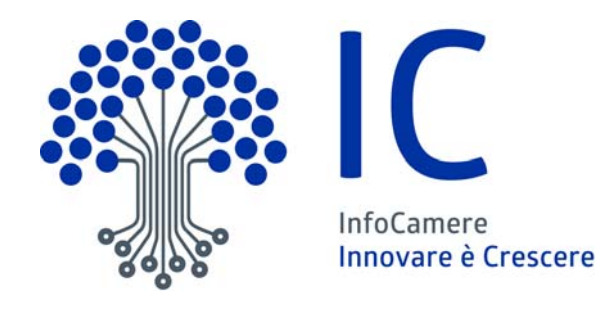

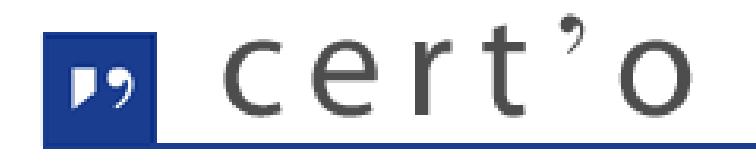

### Certificati di Origine

Servizio per la trasmissione telematica delle richieste di rilascio del Certificato di Origine.

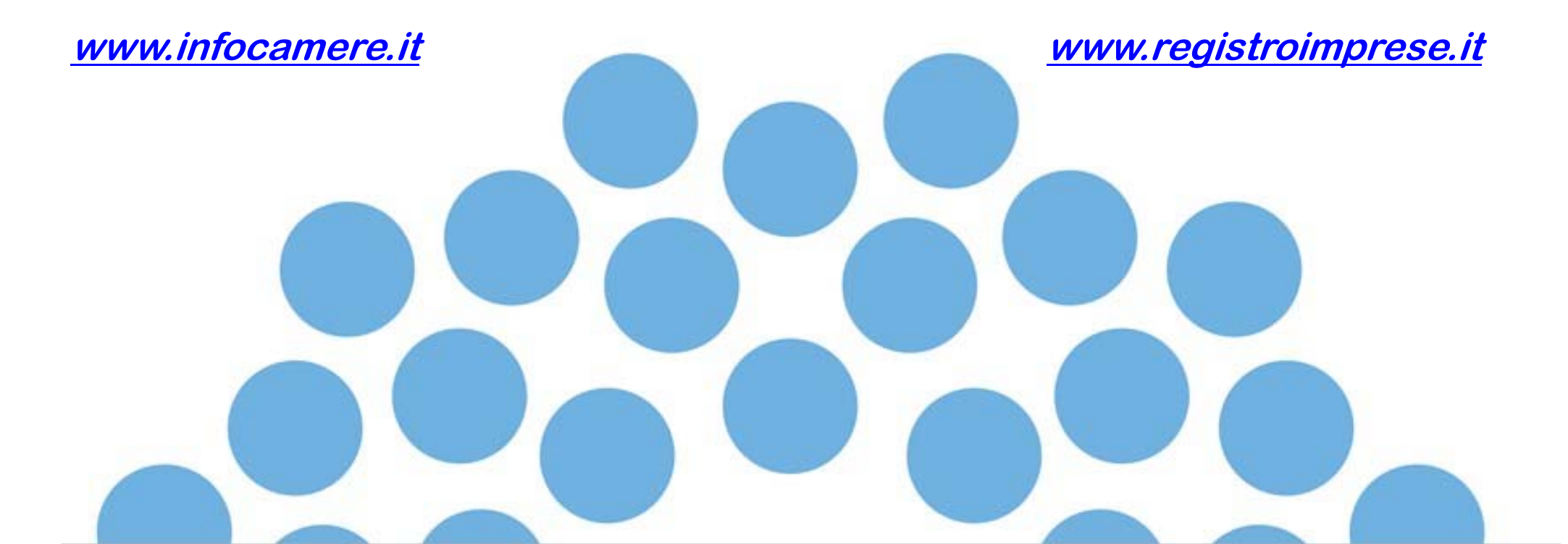

### **CONTENUTO PRESENTAZIONE**

### Strumentazione necessaria:

- Firma Digitale
- Servizi erogati tramite CNS
- Registrazione portale Registro Imprese
- Prepagato per pagamento diritti

# <u>Utilizzo Portale e predisposizione certificati d'origine o altre tipologie di documenti:</u>

- Creazione modello base
- Firma Modello base
- Come allegare altri documenti
- Invio
- Pratiche visti e autorizzazioni
- Monitoraggio stato/avanzamento pratica

Il primo passaggio necessario per poter procedere con la preparazione di una pratica per richiedere un certificato d'origine, o altra documentazione da inviare all'ufficio estero, è quello di dotarsi di un dispositivo di firma acquistabile presso la CCIAA. Sono disponibili due tipologie di dispositivi:

- ✓ SMART CARD
- ✓ TOKEN USB

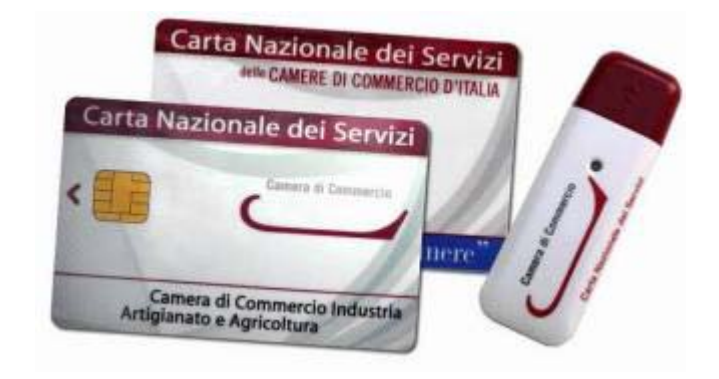

Nel caso ci si doti di smart card va collegato al proprio PC anche un lettore

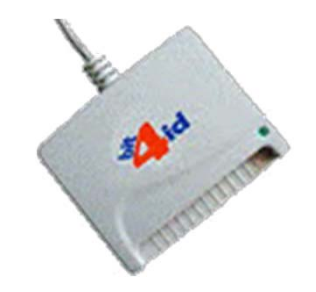

### UTILIZZO TOKEN:

La token contiene al suo interno una serie di servizi tra i quali il software che consente di firmare i documenti

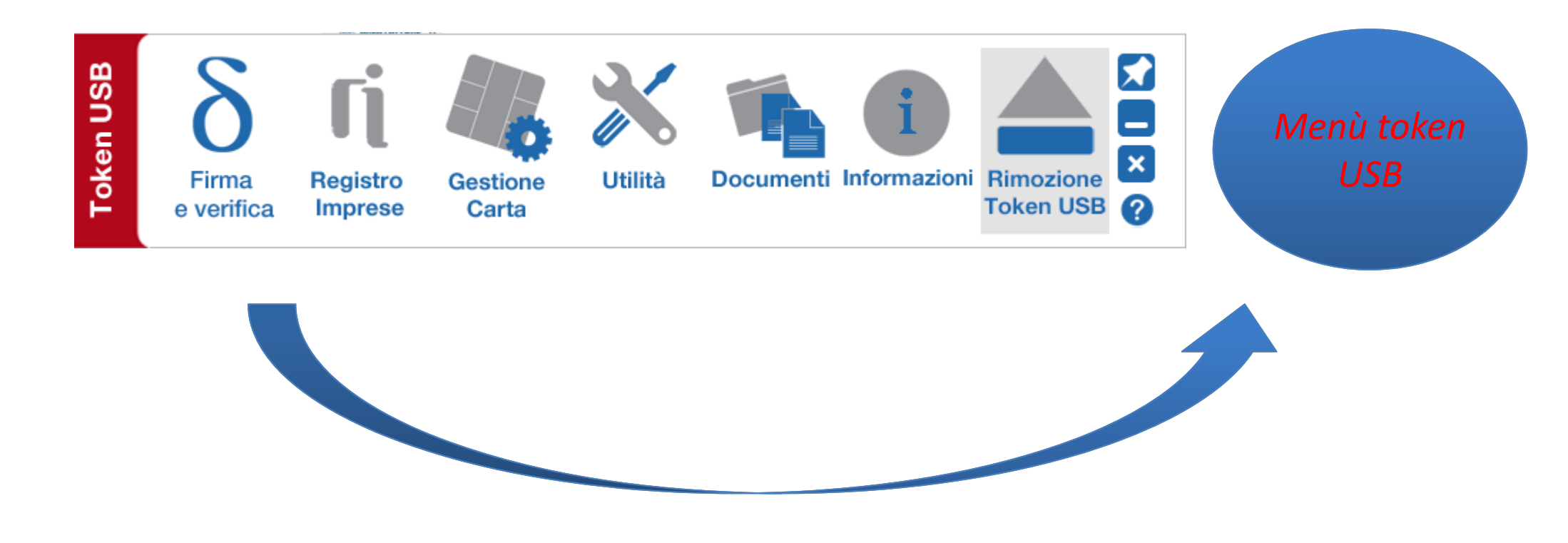

Per utilizzare la smart card, oltre a dotarsi di un lettore, è necessario installare un software di firma.

A tale scopo fare riferimento al sito www.card.infocamere.it

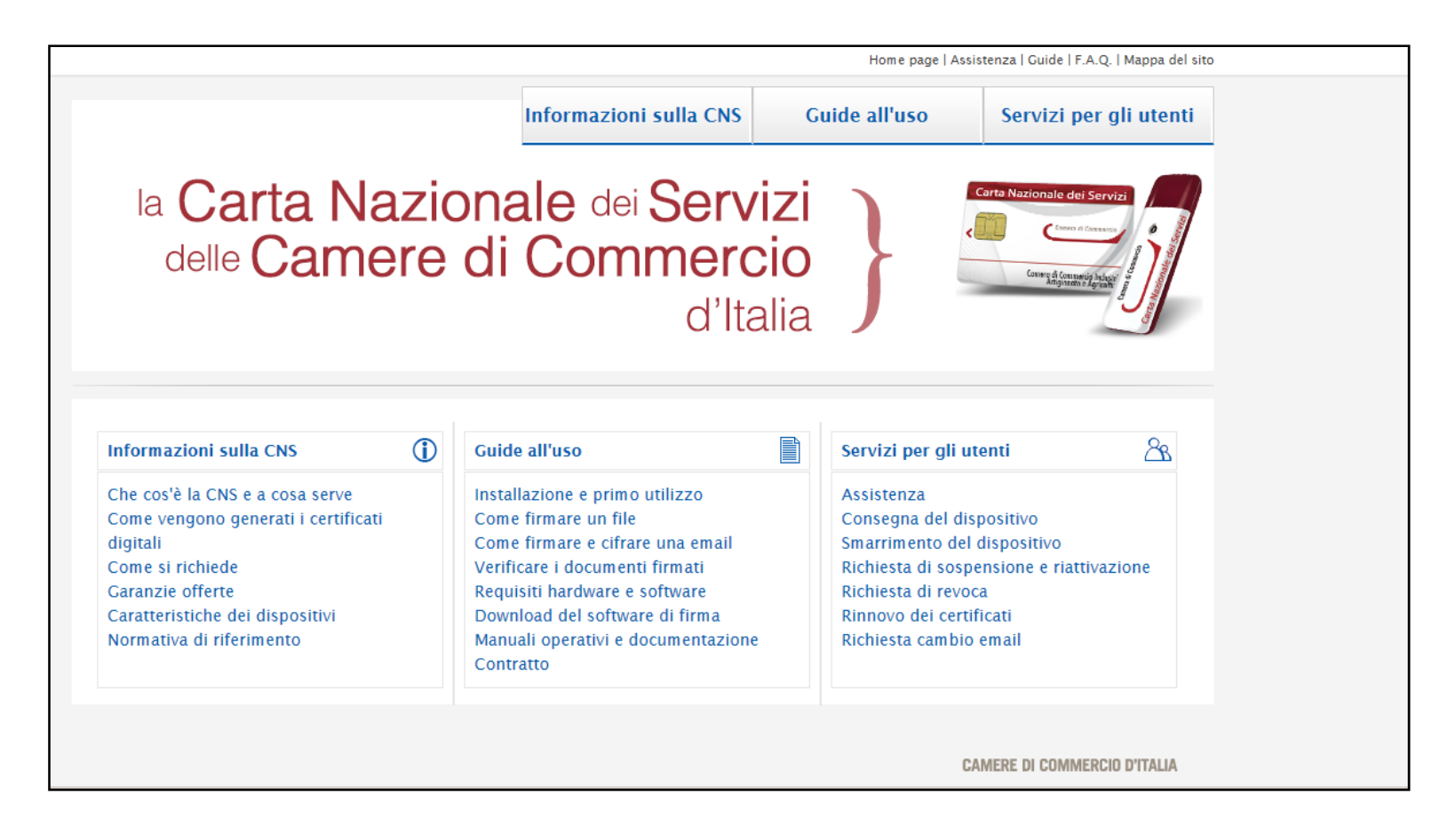

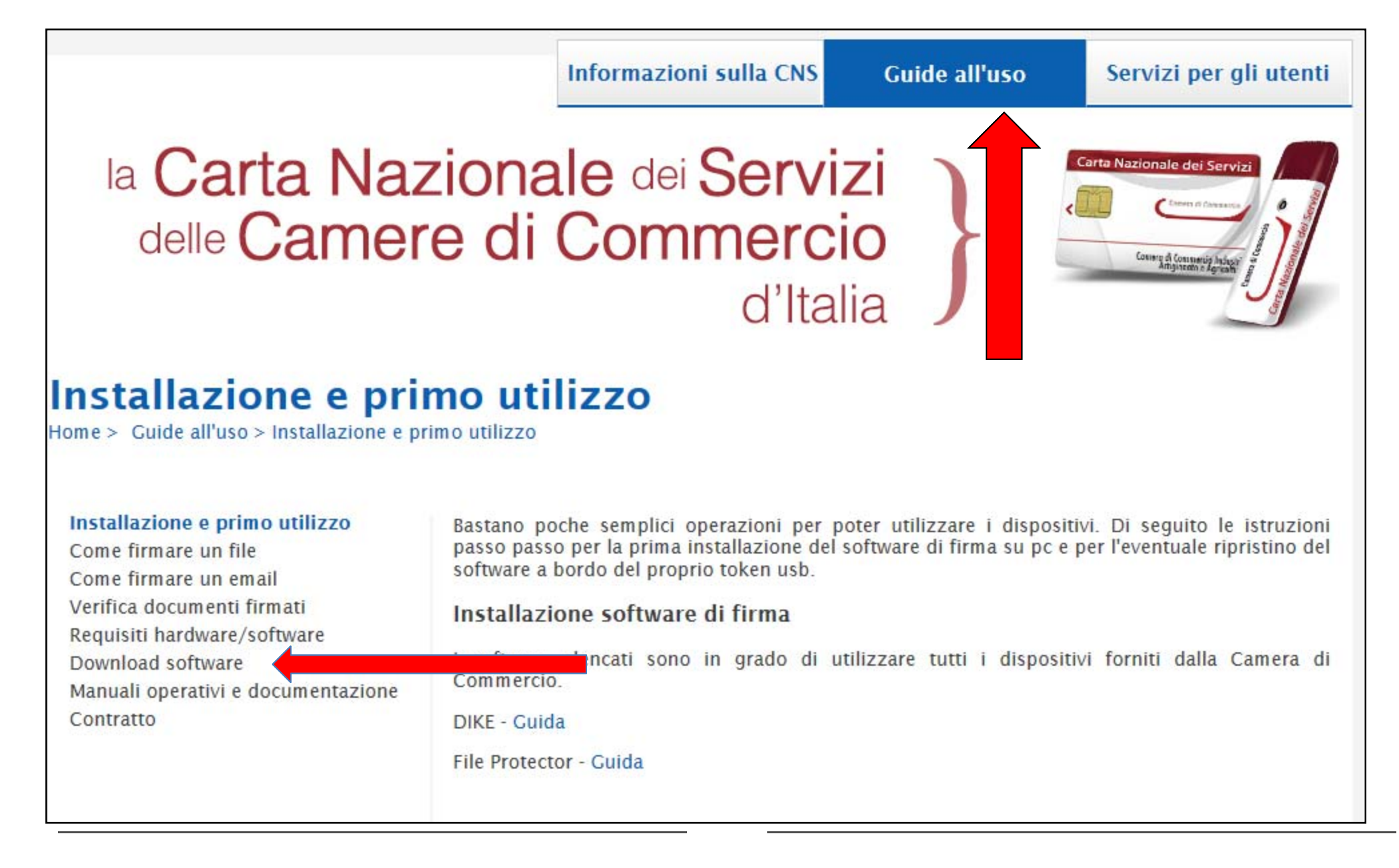

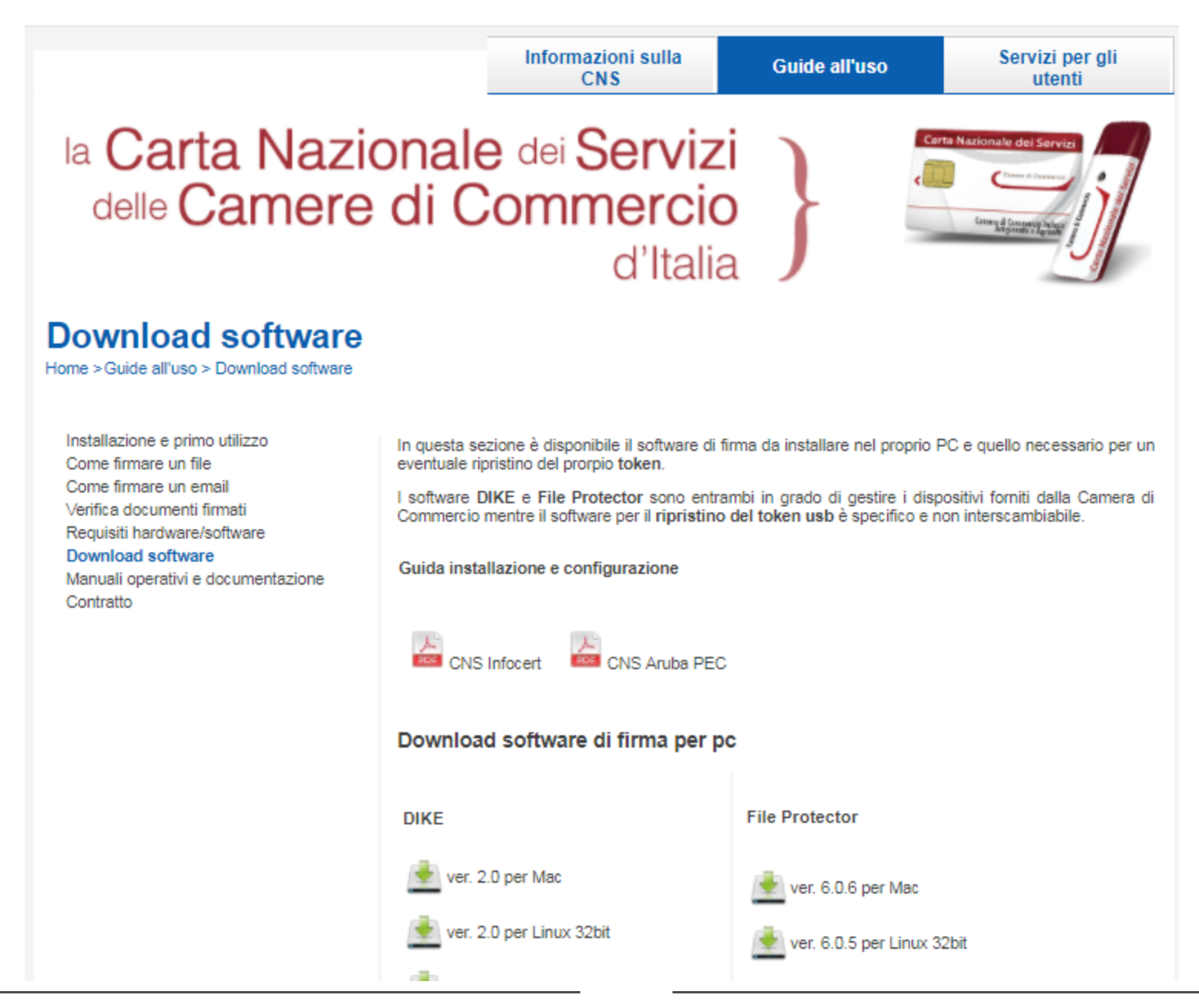

www.infocamere.it www.registroimprese.it

### Attivazione convenzione: prima registrazione

| TROVA            | mprese.it<br>i delle Camere di Commercio<br>Accedi <i>rapic</i> | lamente a VISURF, BILANCI, FASCICOLI         |               |
|------------------|-----------------------------------------------------------------|----------------------------------------------|---------------|
| TROVA<br>IMPRESA | Accedi <i>rapid</i>                                             | amente a VISURE, BILANCL FASCICOLI           |               |
| IMPRESA          |                                                                 |                                              |               |
|                  | Nome Impresa o Attività                                         | Provincia                                    |               |
|                  | NOME IMPRESA O ATTIVITÀ                                         | 🐼 🛛 Tutta Italia                             | • ESTRAI      |
| RICERCA          |                                                                 | l prospetti sono disponibili nel formato PDF | CERCA IMPRESE |
| scopri di più    |                                                                 | Leggi le condizioni d'uso                    | scopri di più |

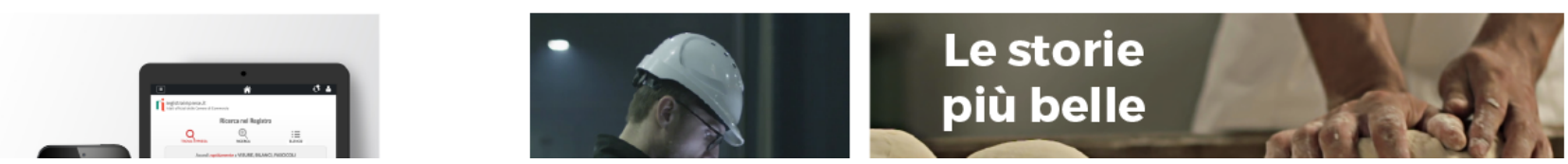

zione: prima registrazior

ENG 🐣 AREA UTENTE

67

registroimprese.it I dati ufficiali delle Camere di Commercio

DATI E DOCUMENTI UFFICIAU

CHI SIAMO

### **AREA UTENTE**

Se già sei un utente Telemaco, fai login per accedere al servizio. Altrimenti registrati.

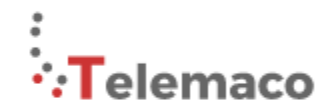

SPORTELLO PRATICHE

TELEMACO è il servizio online delle Camere di Commercio che permette a tutti di consultare ed estrarre documenti ufficiali del Registro Imprese e di altri registri camerali (Registro Protesti, Registri Europei, ...), nonché di acquisire certificati e spedire pratiche telematiche (pratiche di Comunicazione Unica, di deposito bilanci, altre pratiche).

Recupera la password

Per diventare un utente Telemaco occorre registrarsi.

Dalla pagina di Login si può accedere al servizio con le credenziali Telemaco, oppure con SPID (Sistema Pubblico di Identità Digitale), o con CNS (Carta Nazionale dei Servizi).

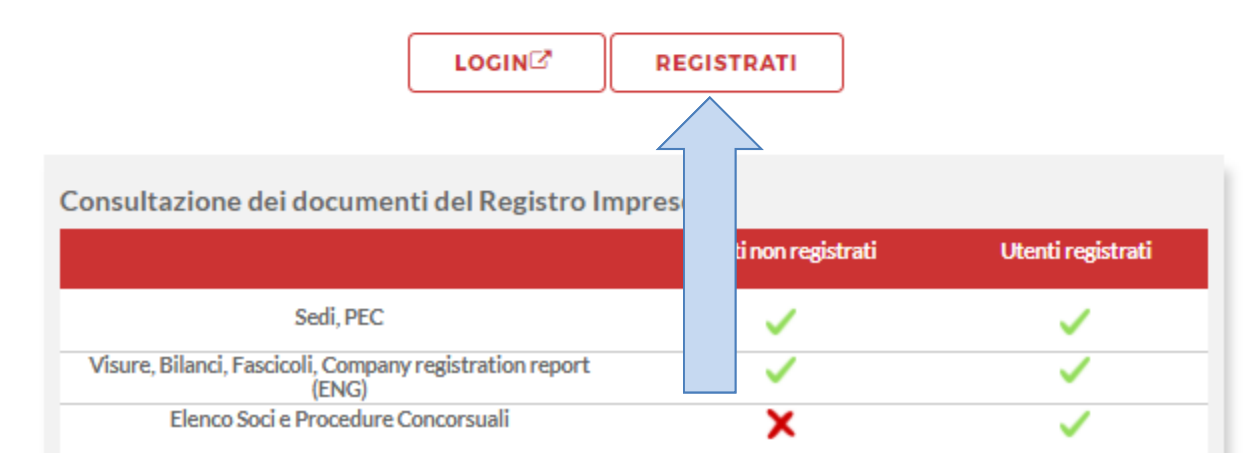

www.infocamere.it www.registroimprese.it

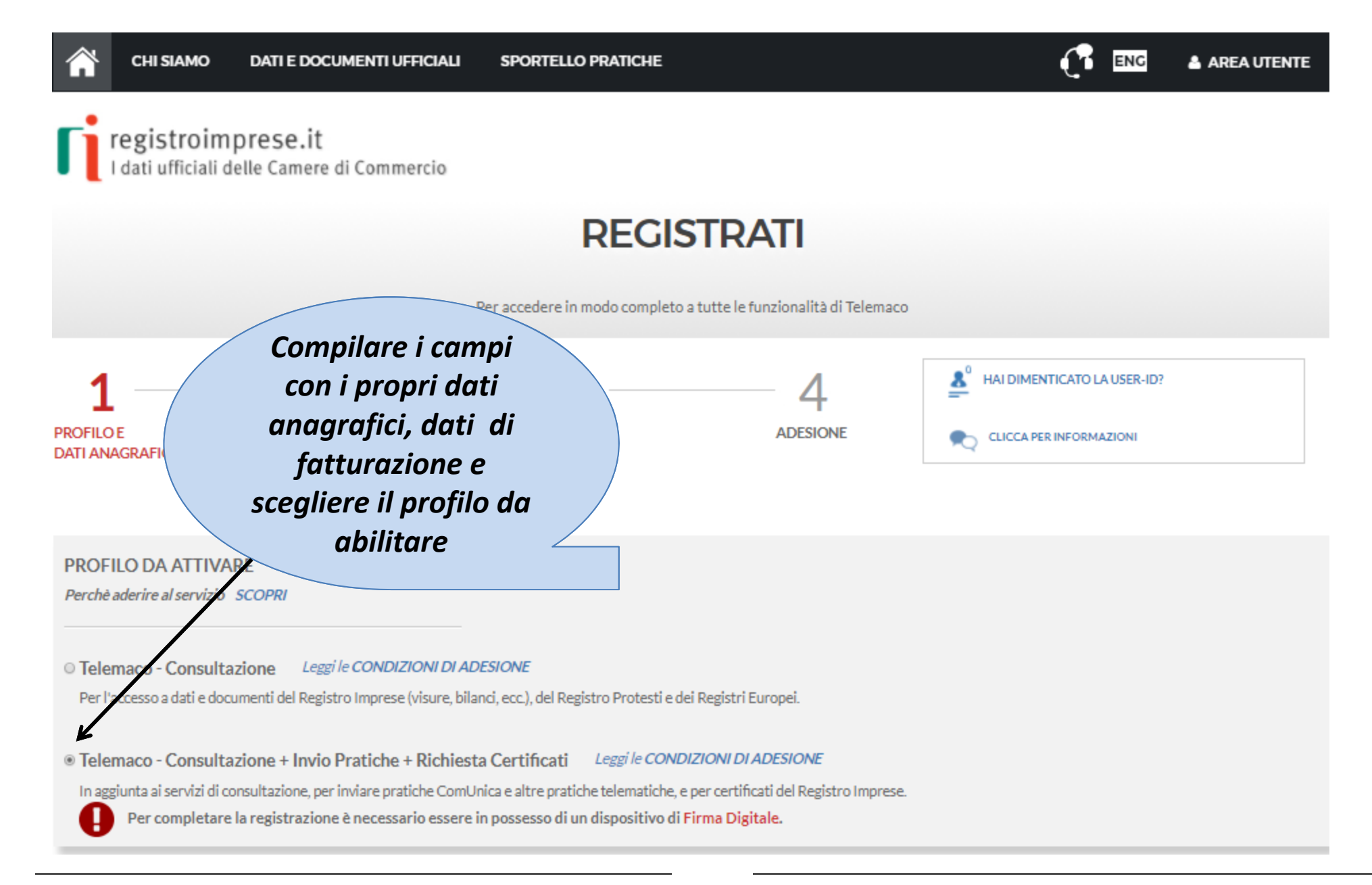

| © Telemaco - Consultazione Leggi le C                                                                                                    | ONDIZIONI DI ADESIONE                                                                                                    |                                                                                                    |
|----------------------------------------------------------------------------------------------------|----------------------------------------------------------------------------------------------------|----------------------------------------------------------------------------------------------------|
| Per l'accesso a dati e documenti del Registro Ir                                                                                                    | nprese (visure, bilanci, ecc.), del Registro Protesti e de                                                                                                    | ei Registri Europei.                                                                                                    |
| <ul> <li>Telemaco - Consultazione + Invio Pra<br/>In aggiunta ai servizi di consultazione, per invi<br/>Per completare la registrazione è n</li> </ul> | tiche + Richiesta Certificati <i>Leggi le COND</i><br>are pratiche ComUnica e altre pratiche telematiche, e<br>ecessario essere in possesso di un dispositivo di I | I <i>ZIONI DI ADESIONE</i><br>: per certificati del Registro Imprese.<br>F <mark>irma Digitale.</mark>                                                                   |
| DATI ANAGRAFICI <b>sped</b>                                                                                                    | 🦅 Sei in possesso di un'identità digitale (                                                                                                    | SPID liv.2 o CNS)? PROSEGUI                                                                                                    |
| Inserisci i dati della persona fisica intestal specificare se opera in proprio o in rappre                                                             | aria del contratto e, nel caso del profilo 'Consultazio<br>sentanza di un'impresa, uno studio o un'associazione                                                    | ıne + Invio Pratiche + Richiesta Certificati' anche della firma digitale. Successivamente sarà chiesto d<br>º.                                                           |
| Cognome*                                                                                                    | Nome*                                                                                                    | Data di nascita *                                                                                                    |
|                                                                                                    |                                                                                                    | gg/mm/aaaa                                                                                                    |
| Nazione di nascita *                                                                                                    | Provincia di nascita *                                                                                                    | Comune di nascita *                                                                                                    |
| ITALIA                                                                                                    | · · · · · · · · · · · · · · · · · · ·                                                                                                    | · · ·                                                                                                    |
| Codice Fiscale *                                                                                                    |                                                                                                    |                                                                                                    |
|                                                                                                    |                                                                                                    |                                                                                                    |
| ☑ Indirizzo e-mail *                                                                                                    | A questo indirizzo ti su indirizzo di Posta Cert                                                                                                    | aranno comunicati user-id e password per l'accesso al servizio. Nel caso si indichi un<br>tificata (PEC), verificare che sia abilitato alla ricezione di e-mail NON PEC. |
|                                                                                                    | PRO                                                                                                    | SEGUI                                                                                                    |

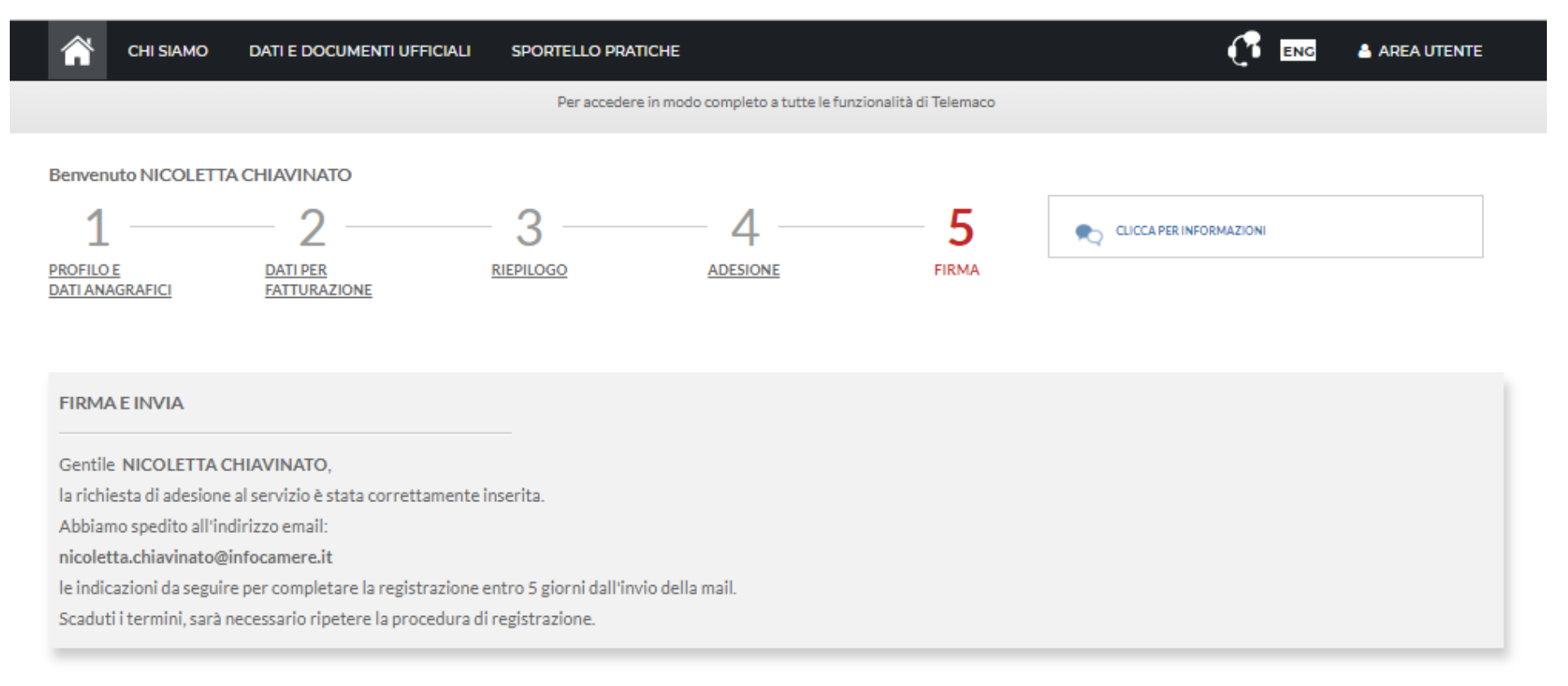

#### **INFORMAZIONI UTILI**

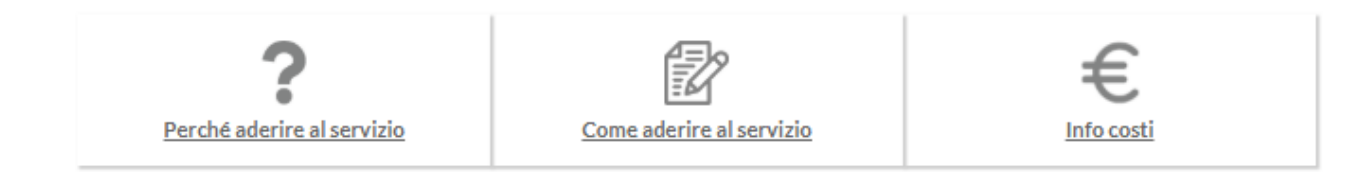

### mail di attivazione servizio

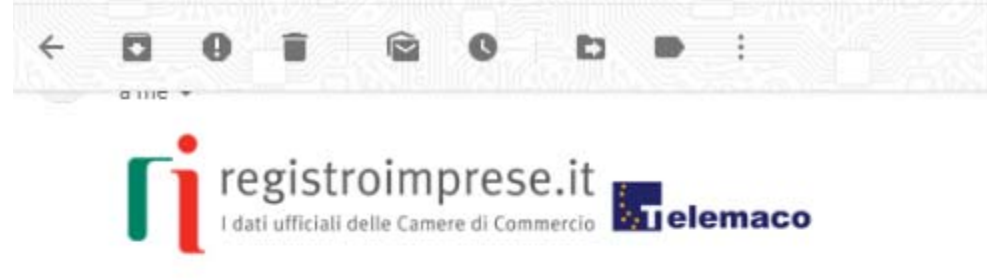

Gentile NICOLETTA CHIAVINATO,

per completare la richiesta di attivazione del servizio Telemaco - Consultazione ed Invio Pratiche, ti invitiamo a seguire queste istruzioni:

- 1. Scarica il documento allegato
- 2. Firma digitalmente il documento appena scaricato
- 3. Clicca Attivazione servizio Telemaco per inviare il documento firmato (\*.pdf.p7m):

Entro 24 ore dall'invio del documento firmato riceverai una mail con le credenziali per accedere al portale www.registroimprese.it.

Ti ricordiamo che potrai completare la procedura entro 5 giorni a partire dalla data di spedizione di questo messaggio.

Questo messaggio è stato inviato in modalità automatica, ti preghiamo di non rispondere a questo indirizzo.

"InfoCamere"

La Società di informatica delle Camere di Commercio italiane 1 di 113

Copyright © 2008 powered by InfoCamere - Tutti i diritti riservati - P.IVA: 02313821007

### www.registroimprese.it PREPAGATO

Terminata la fase di registrazione, quando il profilo per l'accesso è disponibile, è necessario procedere con l'alimentazione del proprio borsellino, indispensabile per il pagamento dei diritti di segreteria.

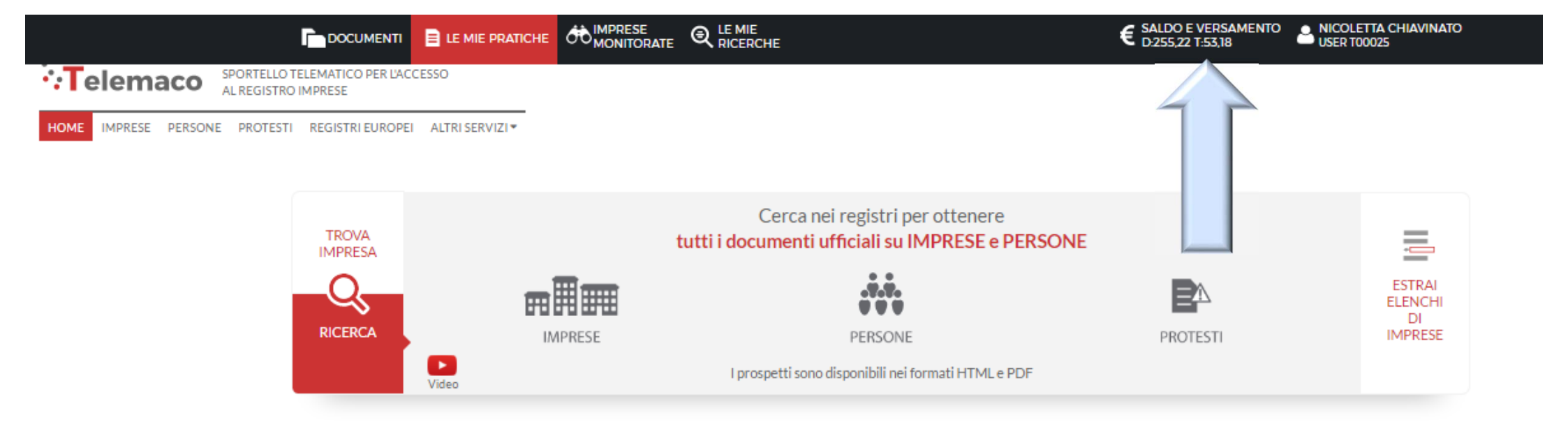

### <u>www.registroimprese.it</u> PREPAGATO

| 🖉 🖓 Il Nuovo Telemaco 🛛 🗙 📉 Assegnazione dell'utenz 🗙 🔪        | Manufacture (1971) - age 201ate Manufacture                                                      | Nicoletta 🗖 🗖 🗙 |
|----------------------------------------------------------------|--------------------------------------------------------------------------------------------------|-----------------|
| ← → C   Sicuro   https://mypage.infocamere.it/group/tele       | emacopay/saldo                                                                                   | ९ 🕁 보 🔕 ᠄       |
|                                                                | MONITORATE     € SALDO E VERSAMENTO<br>D255.22 T:53.18     ■ NICOLETTA CHIAVINATO<br>USER T00025 |                 |
| SPORTELLO TELEMATICO PER L'ACCESSO<br>AL REGISTRO IMPRESE      | Saldo e Versamento<br>Listino                                                                    |                 |
| HOME IMPRESE PERSONE PROTESTI REGISTRI EUROPEI ALTRI SERVIZI * |                                                                                                  |                 |
| Il mio conto €                                                 | SALDO E VERSAMENTO                                                                               |                 |
| SALDO E VERSAMENTO                                             | METODO DI PAGAMENTO SELEZIONATO: PREPAGATO                                                       |                 |
| LISTINO                                                        | DIRITTI 255,22 €                                                                                 |                 |
| I miei dati 👗                                                  | (ricerche, visure, atti, bilanci, elenchi, diritti pratiche, etc.) TARIFFE 53.18 €               |                 |
| DATI DI FATTURAZIONE                                           | (registri europei, spedizione pratiche, ins. posizione in monitoraggi, etc.)                     |                 |
| UTENZE COLLEGATE                                               |                                                                                                  |                 |
| SERVIZI ATTIVI E RECESSO                                       | SALDO CONTROMARCHE                                                                               |                 |
| MODIFICA DATI ANAGRAFICI                                       | CERTIFICATO ARTIGIANO CERTIFICATO DI ISCRIZIONE CERTIFICATO STORICO                              |                 |
| OPERAZIONI                                                     |                                                                                                  |                 |
| ESTRATTO CONTO                                                 | Un unico conto online per Telemaco                                                               |                 |
| ARCHIVIO FATTURE                                               | e le altre PA                                                                                    |                 |
| CAMBIO PASSWORD                                                | Aprilo dia                                                                                       |                 |
|                                                                |                                                                                                  |                 |
|                                                                | Nessun consumo registrato                                                                        |                 |
|                                                                |                                                                                                  |                 |
|                                                                | A A                                                                                              |                 |
| https://mvpage.infocamere.it/group/telemacopav/saldo           | ell'Help Q                                                                                       |                 |
| 👔 👔 Il Nuovo Telem 🕑 Il Nuovo Telem 🤌 👔 Note                   | di Sticky 📔 d:\Desktop\CE 👝 G:\ 💝 icMenu 🕐 PRESENTAZIO IT 🎝 🔷 🍡 🥵 🍕                              | Fr 🛱 🛱 🍾 11:27  |

### <u>www.registroimprese.it</u> PREPAGATO

|                                      |                               |                  |                          |                                              |                               | € SALDO<br>D:255,2                         | E VERSAMENTO              | NICOLETTA CHIAVINATO<br>USER T00025 |
|--------------------------------------|-------------------------------|------------------|--------------------------|----------------------------------------------|-------------------------------|--------------------------------------------|---------------------------|-------------------------------------|
| *Telemaco SPORTELLO T<br>AL REGISTRO | ELEMATICO PER L'AC<br>IMPRESE | CESSO            |                          |                                              |                               | Impostare l'impo                           | rto solo per              |                                     |
| HOME IMPRESE PERSONE PROTESTI        | REGISTRI EUROPE               | I ALTRI SERVIZI▼ |                          |                                              |                               | diritti di segreter<br>l'utilizzo non prev | ia nel caso<br>veda anche |                                     |
|                                      | Il mio conto €                |                  | SALDO E VE               | RSAMENTO                                     |                               | l'invio di pratiche                        | telematiche               |                                     |
|                                      | SALDO E VERSAMI               | ENTO             | METODO DI F              | PAGAMENTO SELEZIONATO: I                     | PREPAGATO                     | al Registro Impr<br>servizi a ta           | ese o altri<br>riffa      |                                     |
|                                      | LISTINO                       |                  | DIRITTI                  | 255                                          | 22 E                          |                                            |                           |                                     |
|                                      | I miei dati 🛔                 |                  | (ricerche, visu          | re, atti, bilanci, elenchi, diritti pr<br>53 | atiche, etc.)                 |                                            | L_                        |                                     |
|                                      | DATI DI FATTURAZ              | ZIONE            | (registri europ          | pei, spedizione pratiche, ins. pos           | izione in monitoraggi, etc.)  |                                            |                           | AUMENIA CREDITO                     |
|                                      | UTENZE COLLEGA                | те               |                          |                                              |                               |                                            |                           |                                     |
|                                      | SERVIZI ATTIVI E R            | RECESSO          | Diritti<br>(ricerche vis | ura atti bilanci alanchi diritti             | aratiche etc.)                | €                                          | 100                       |                                     |
|                                      | MODIFICA DATI A               | NAGRAFICI        | Tariffa                  | sure, attr, bhanci, elenchi, diritti         | praticile, etc.,              | €                                          | 0                         |                                     |
|                                      | OPERAZIONI                    |                  | (registri euro           | opei, spedizione pratiche, ins. po           | sizione in monitoraggi, etc.) |                                            | 0€                        |                                     |
|                                      | ESTRATTO CONTO                | )                | TOT. VERSA               | MENTO                                        |                               |                                            | 100€                      |                                     |
|                                      | ARCHIVIO FATTUR               | RE               |                          |                                              |                               |                                            |                           |                                     |
|                                      | CAMBIO PASSWO                 | RD               |                          |                                              |                               | di                                         |                           |                                     |
|                                      |                               |                  |                          |                                              |                               |                                            |                           |                                     |
|                                      |                               |                  | SALDO CONTR              | OMARCHE                                      |                               |                                            |                           |                                     |
|                                      |                               |                  | CERTIFICATO              | ARTIGIANO                                    | CERTIFICATO                   | DI ISCRIZIONE                              | CERTIFICATO STORIC        | 0                                   |

### www.registroimprese.it PREPAGATO

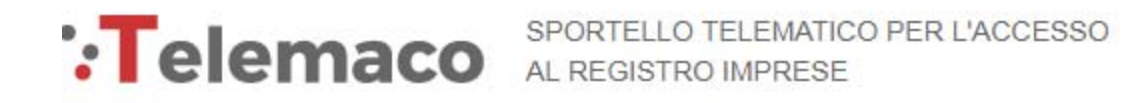

CEGLI LA MODALITA' DI PAGAMENTO

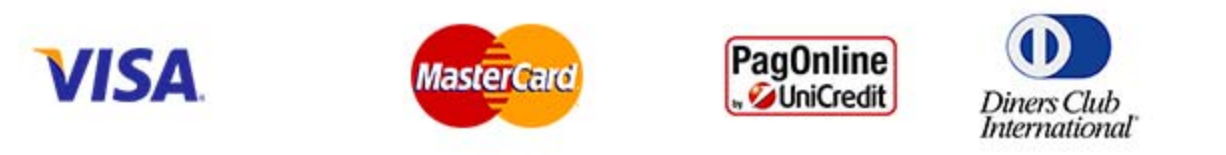

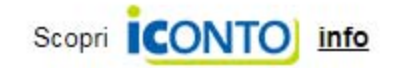

Selezionare tipologia pagamento.

Effettuata la scelta, si passerà in modalità bancaria. Fare attenzione che l'indirizzo del sito (in alto a

sinistra) inizi per https:// ovvero che sia link protetto.

E' anche possibile pagare tramite ICONTO – Istituto di Pagamento InfoCamere.

Per dettagli ulteriori visionare il link di riferimento o il sito

http://iconto.infocamere.it

www.infocamere.it www.registroimprese.it

# by cert?0

# Certificati di Origine

- Creazione modello base
- Firma Modello base
- Come allegare altri documenti
- Invio
- Pratiche visti e autorizzazioni
- Monitoraggio stato/avanzamento pratica

### **Cert'O – Accesso alla Compilazione delle pratiche - 1**

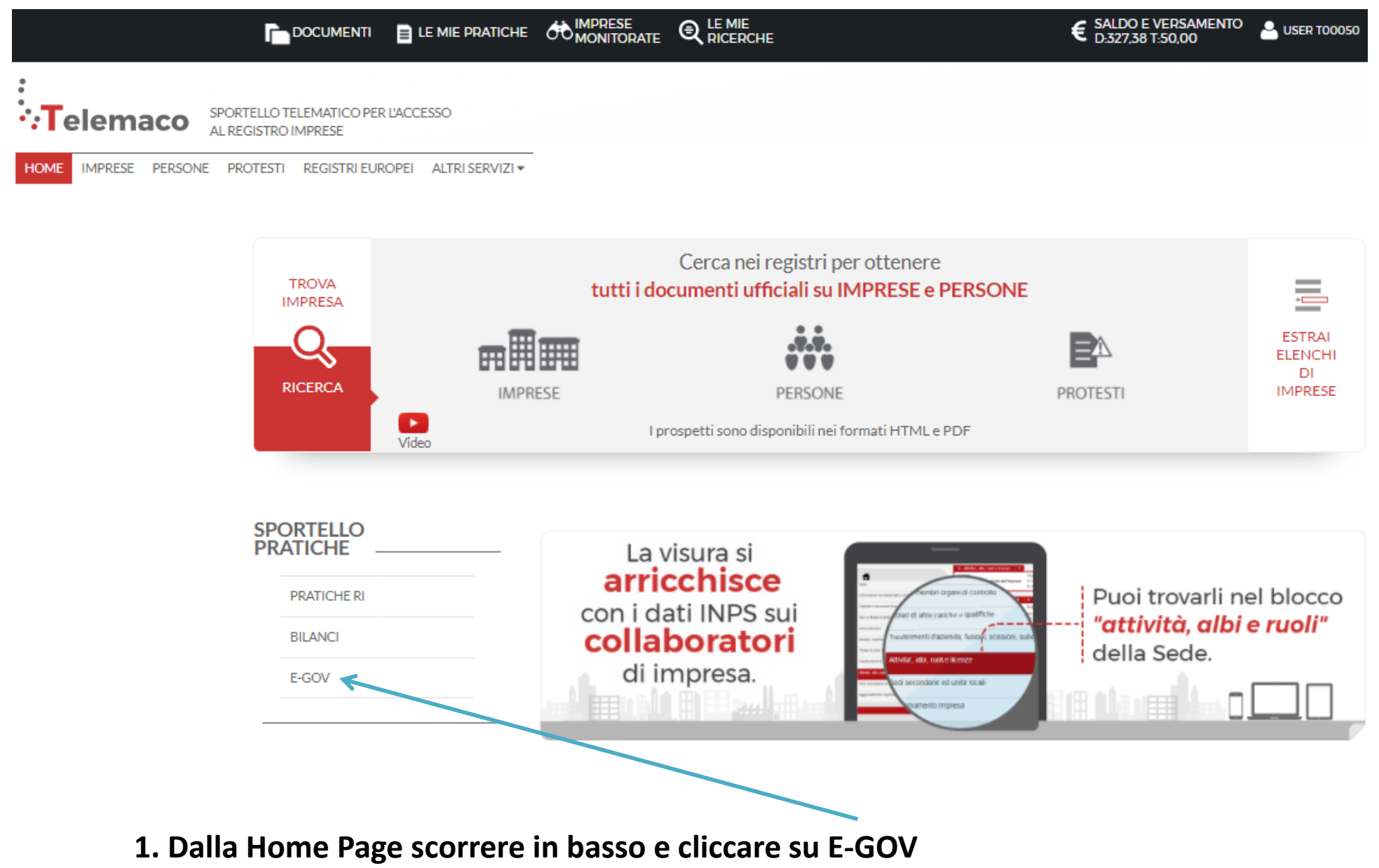

### **Cert'O** – Accesso alla Compilazione delle pratiche - 2

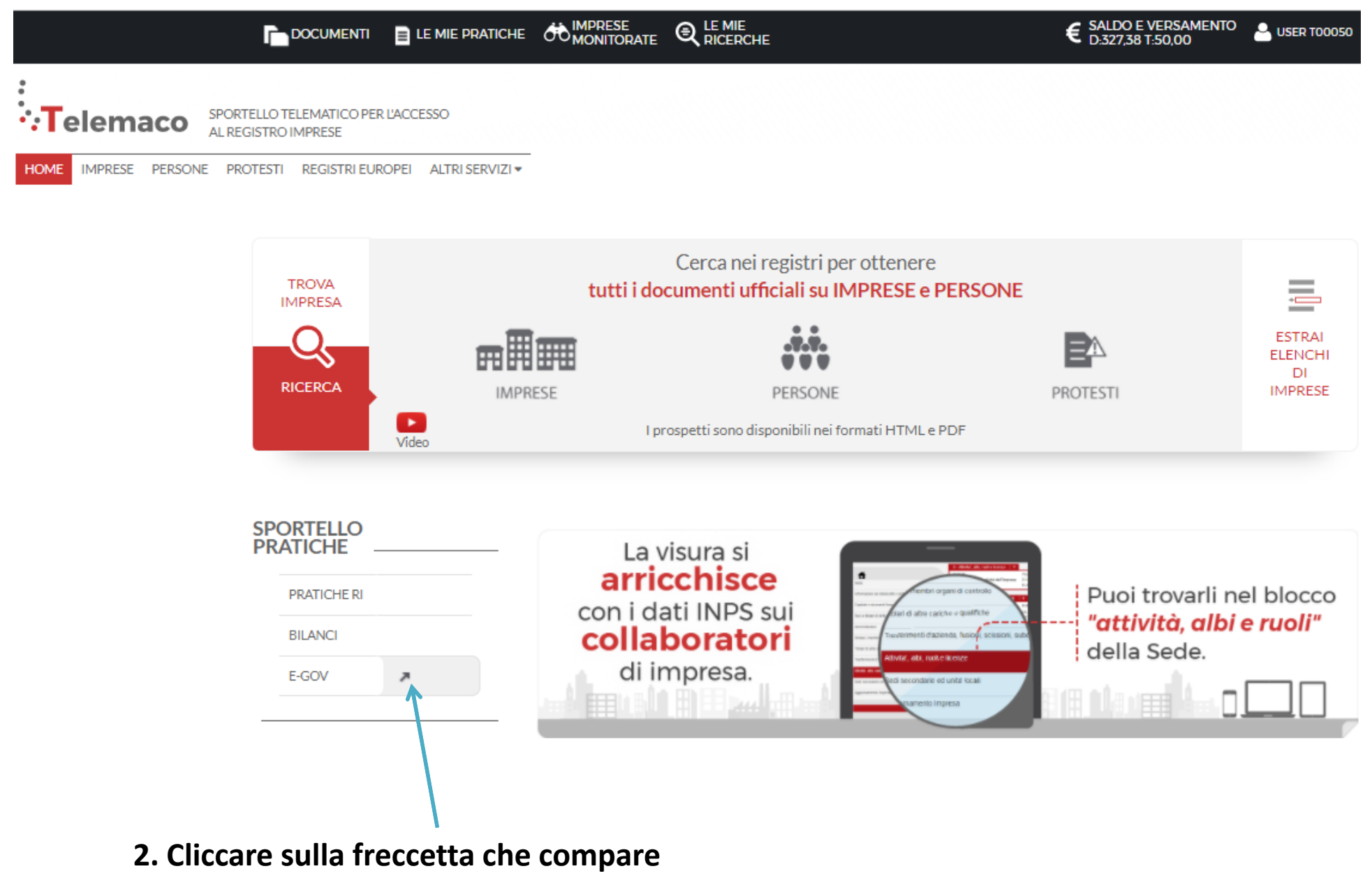

### Cert'O – Completamento dati di configurazione - 1

#### Serv. e-Gov > Sportelli Telematici

#### Servizi di spedizione pratiche telematiche per l'E-Government.

Il servizio di acquisizione delle Pratiche da parte degli Sportelli Telematici è attivo dal Lunedí al Venerdí dalle ore 8.00 alle 19.00 ed il Sabato dalle ore 8.00 alle 14.00. Al di fuori di questi orari è comunque possibile usufruire delle funzioni di preparazione ed inoltro dello Pratiche Telematiche che verranno acquisite dallo Sportello alla successiva apertura.

NEWS Per visualizzare la pagina completa delle news, cliccare qui

 18 settembre 2017 - E' costituita la Camera di Commercio Metropolitana di Milano - Monza-Brianza - Lodi risultante dall'accorpamento delle Camere di Milano, Lodi e Monza e Brianza, a norma dell'art.1, comma 5 della legge 580 del 1993.

ista Sportelli Telematici Disponibili Corsi e-learning Albi e Ruoli Camerali Brevetti e Marchi Sono disponibili in modalità e-learning dei corsi gratuiti Certificazioni per l'Estero sulla Pratica Telematica È richiesta l'autoregistrazione Contributi alle Imprese Dichiarazione Conformità Impianti Servizio assistenza Operatori con l'Estero Prodotti Agroalimentari Tipici Rivolgiti al Contact Center Servizio Metrico pletamento o modifica registrazione mpletare la registrazione (nel caso di Nuovo Utente) o modificare i propri dati già inseriti Procedi » Maggiori dettagli nella nota disponibile qui

E' necessario completare la propria registrazione inserendo i dati richiesti nella finestra che viene proposta cliccando su procedi. Questo vale anche per tutte le user delle multiutenze.

### **Cert'O – Completamento dati di configurazione - 2**

| Se            | erv. e-Gov > Registrazione                           |                                                   |                     |             |
|---------------|------------------------------------------------------|---------------------------------------------------|---------------------|-------------|
| I campi       | contrassegnati da * sono necessari alla registrazi   | ione.                                             |                     |             |
| Dati Ute      | ente                                                 |                                                   |                     |             |
| Cognor        | me *                                                 | ProvaMyPAge                                       |                     |             |
| Nome          |                                                      | Prova                                             |                     |             |
| Codice        | Fiscale                                              | 02313821007                                       |                     | /           |
| E-mail        | *                                                    | claudio.dallecarbonare@infocamere.it              | <u>IMPORTANTI</u>   | <u>E!</u>   |
| Dati Im       | 07053                                                |                                                   | L'indirizzo riporte | ato in      |
| Dati Im       | inazione                                             | user PROVA                                        | auesta finestra     | sarà        |
| Codice        | Fiscale/Partita IVA **                               | 02313821007                                       | anche auello cl     | he il       |
| Indiriza      | zo Sede                                              |                                                   | sistema utilizzerà  | ner la      |
| N. Civic      | co                                                   |                                                   |                     |             |
| Comun         | e                                                    | BELLUNICO                                         | consegna a dom      |             |
| Localita      | a                                                    |                                                   | tramite corriere. L | .a mail     |
| Compilare     | 1                                                    | 35100                                             | sarà quella che ri  | ceverà      |
| con il C F    | ia                                                   | BELLUNO                                           | tutte le notifiche  | dello       |
| dell'impresa  | 0                                                    | 0498288693777                                     | stato della pra     | tica        |
| che ha        | gatorio solo se si compila la sezione Dati Impres    | a.                                                |                     |             |
| sottoscritto  | ATIVA art. 13 D.Lgs. 196/03. I dati personali        | raccolti, obbligatori per l'utilizzazione del pro | dotto               |             |
| il contratto  | inicazioni con l'interessato da parte di Infocamer   | e e saranno protetti conformemente alle dispo     | osizioni            | Cliccare su |
| (non RIVA)    | l'esistenza, aggiornare, rettificare i propri dati o | od opporsi al loro trattamento rivolgendosi alla  | a Titolar tamento,  | Salva e     |
| (IIOIT F.IVA) | ere Scpa.                                            |                                                   |                     | ritornare   |
|               |                                                      | Salvz                                             |                     | indietro    |

Compilare tutti i campi anche se è d'obbligo compilare quelli contrassegnati dagli asterischi rossi

### Dati per la corretta predisposizione della lettera di vettura

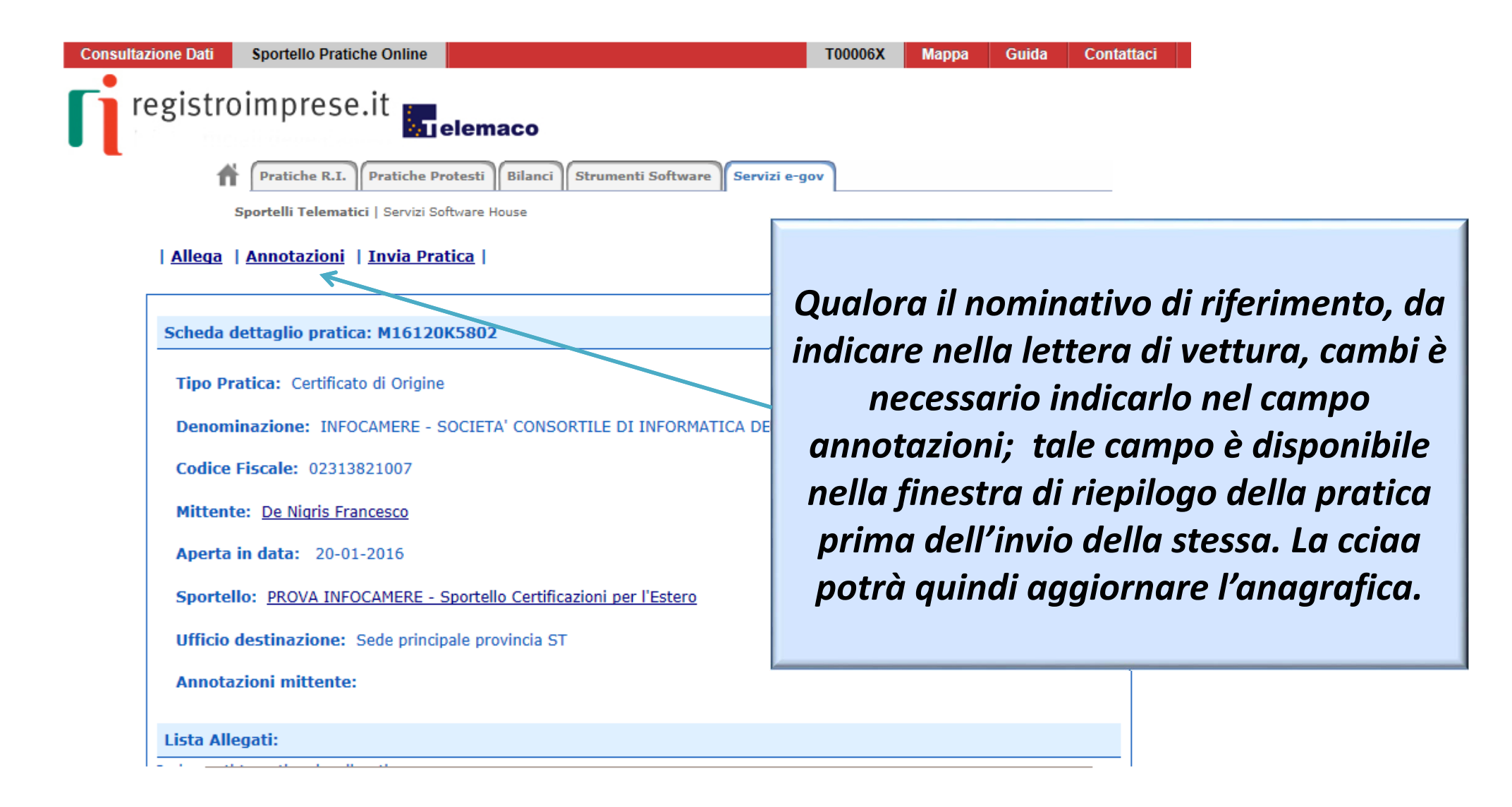

### Cert'O – Creazione della pratica – 1

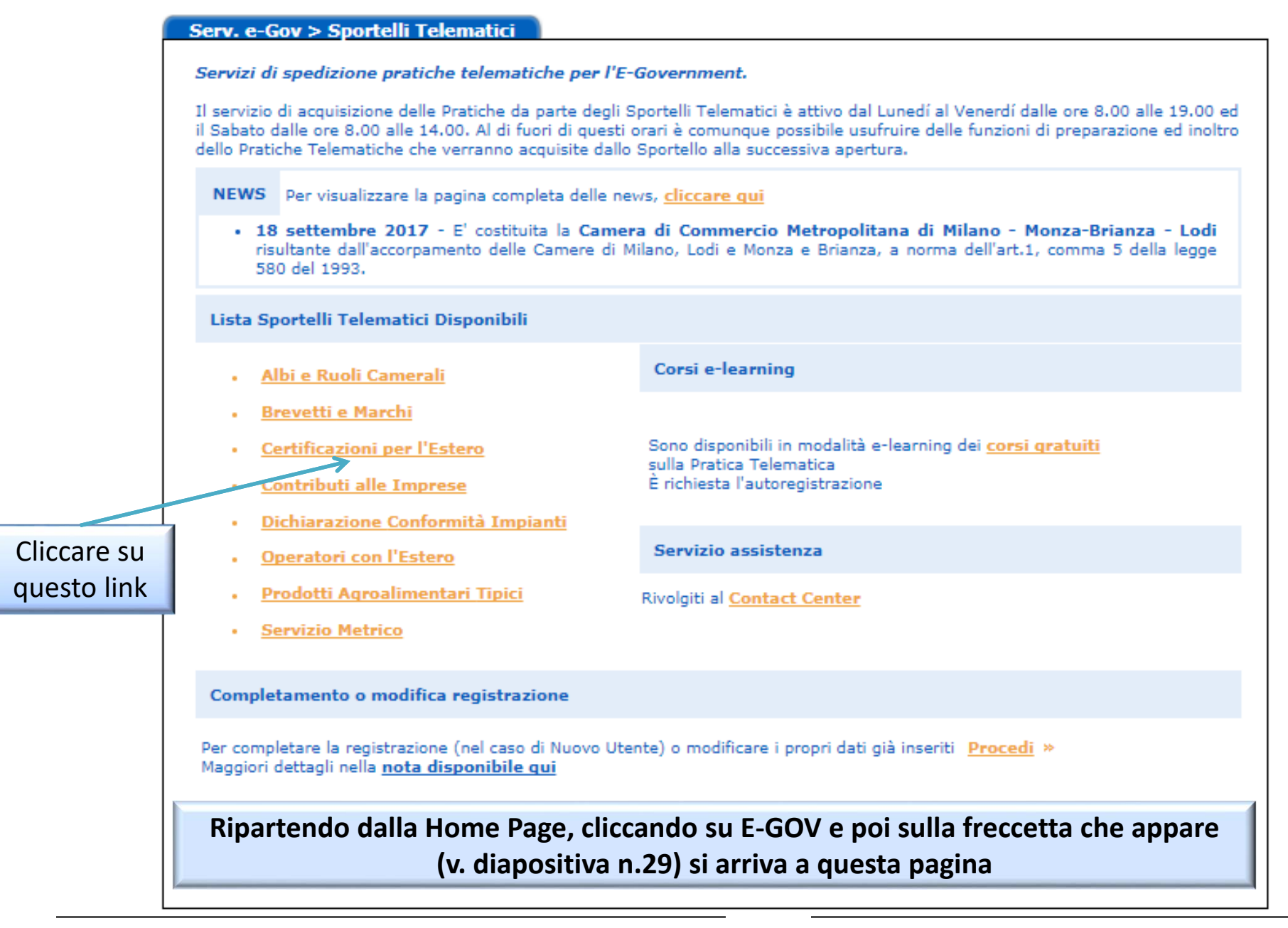

### *Cert'O – Creazione della pratica – 2*

| :: Certificato di origine versione 2.13.2                                              | 📥 An                                                                                                    | onimo © <u>Guida</u> |
|----------------------------------------------------------------------------------------|----------------------------------------------------------------------------------------------------|----------------------|
|                                                                                        |                                                                                                    | Accedi               |
|                                                                                        | Servizio per la trasmissione telematica                                                                                                    |                      |
| Cert'o                                                                                 | delle richieste di rilascio del                                                                                                    | Per                  |
| Certificati di Origine                                                                 | Certificato di Origine.                                                                                                    | proseguire           |
|                                                                                        |                                                                                                    | cliccare su:         |
|                                                                                        |                                                                                                    | Accedi               |
|                                                                                        | AVVISO                                                                                                    |                      |
| Dal 18 settembre 2017 si e' costituit                                                  | a la Camera di Commercio Metropolitana di Milano Monza Brianza Lodi                                                                                                    |                      |
|                                                                                        | AVVISO                                                                                                    |                      |
| Si invitano gli utenti a porre particol<br>del certificato di origine (Milano, Mon     | lare attenzione alla scelta della sede presso la quale intendono effetti<br>za, Lodi, Legnano, Desio)                                                                                              | uare il ritiro       |
| E' disponibile il <u>corso gratuito sulla</u><br>(al primo accesso e' richiesta la reg | CORSO E-LEA<br>Pratica Telematic<br>istrazione)<br>E' disponibile il corso online<br>gratuito. Per accedere ci si<br>deve registrare al sito della<br>formazione InfoCamere<br>cliccando sul link. |                      |

| Consultazione Dati Sportello Pratiche Online T00006X Mappa Guida Contatta                                                                                                    | ici         |                     |
|----------------------------------------------------------------------------------------------------|-------------|---------------------|
| registroimprese.it                                                                                                    |             |                     |
| Pratiche R.I. Pratiche Protesti Bilanci Strumenti Software Servizi e-gov                                                                                                    |             |                     |
| Sportelli Telematici   Servizi Software House                                                                                                    |             |                     |
| :: Certificato di origine versione 2.5.1                                                                                                    |             |                     |
| Home Crea Modello Nuova Aperte Chiuse Storico                                                                                                    |             |                     |
|                                                                                                    |             |                     |
| Cert'o Servizio per la trasmissione telematica                                                                                                    |             |                     |
| delle richieste di rilascio del                                                                                                    |             |                     |
| Certificati di Origine Certificato di Origine.                                                                                                    |             |                     |
| ☐ SALDO E DISPONIBILITA'                                                                                                    |             |                     |
|                                                                                                    | La          | a prima videata 🔰 🛛 |
| G Benvenuto sig. D.B.S.SPA 1234. Il suo credito disponibile è :                                                                                                    | ri          | porta:              |
| <b>Diritti</b> € 11.285,60                                                                                                    |             |                     |
|                                                                                                    |             | . Il proprio saldo  |
| AVVISO                                                                                                    |             |                     |
| 🕥 Si ricorda che non sono piu' accettate pratiche con firme digitali non conformi alla deliberazione CNIPA 45/2009. Si<br>invitano gli utenti a verificare, con l'Ente Certificatore di riferimento, che il proprio software di firma sia aggiornato. | <b>—</b> 2. | gli eventuali       |
|                                                                                                    |             |                     |
| CORSO E-LEARNING                                                                                                    |             |                     |
| E' disponibile il <u>corso gratuito</u> sulla Pratica Telematica dei Certificati di Origine in modalità e-learning (al primo accesso e' richiesta la registrazione)                                                                                   | 3.          | l'accesso al corso  |
|                                                                                                    |             | e-learning          |

### **Cert'O – Creazione della pratica – Menù**

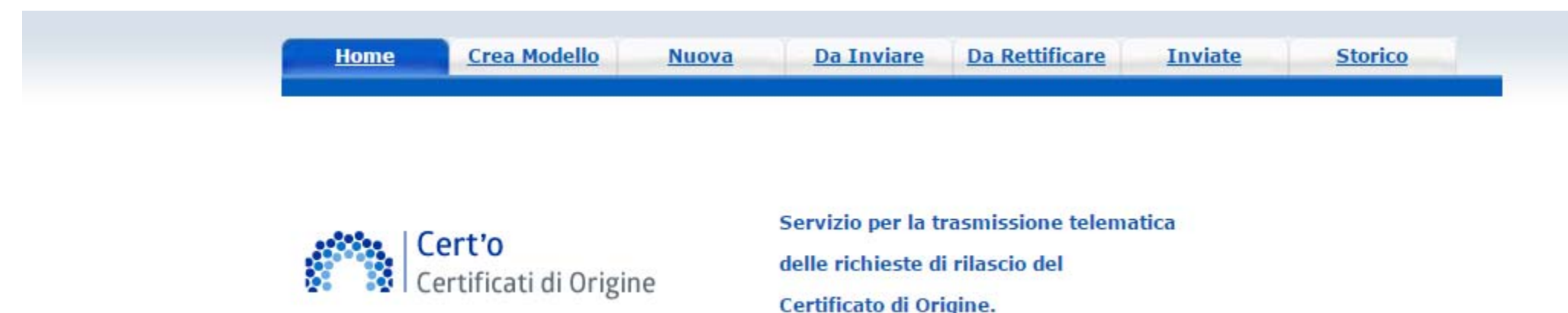

<u>CREA MODELLO</u>: viene proposto il modello di pratica da compilare (certificato, vidimazione fattura, copia di certificato già emesso...)

**NUOVA**: composizione pratica telematica (aggiunta al modello degli allegati: fattura, paking list...)

**DA INVIARE:** pratiche generate ma non ancora trasmesse alla Camera (es. perché ancora in lavorazione)

**DA RETTIFICARE:** pratiche che la CCIAA ha ritornato all'utente per effettuare modifiche (aggiunta allegati)

**INVIATE:** pratiche spedite alla Camera; da questa lista sarà possibile in particolare prendere visione, per ogni pratica, dello stato di avanzamento della relativa istruttoria (presenti tutte le pratiche in carico alla cciaa; presenti anche le pratiche chiuse dalla cciaa)

**STORICO:** pratiche chiuse da oltre due anni

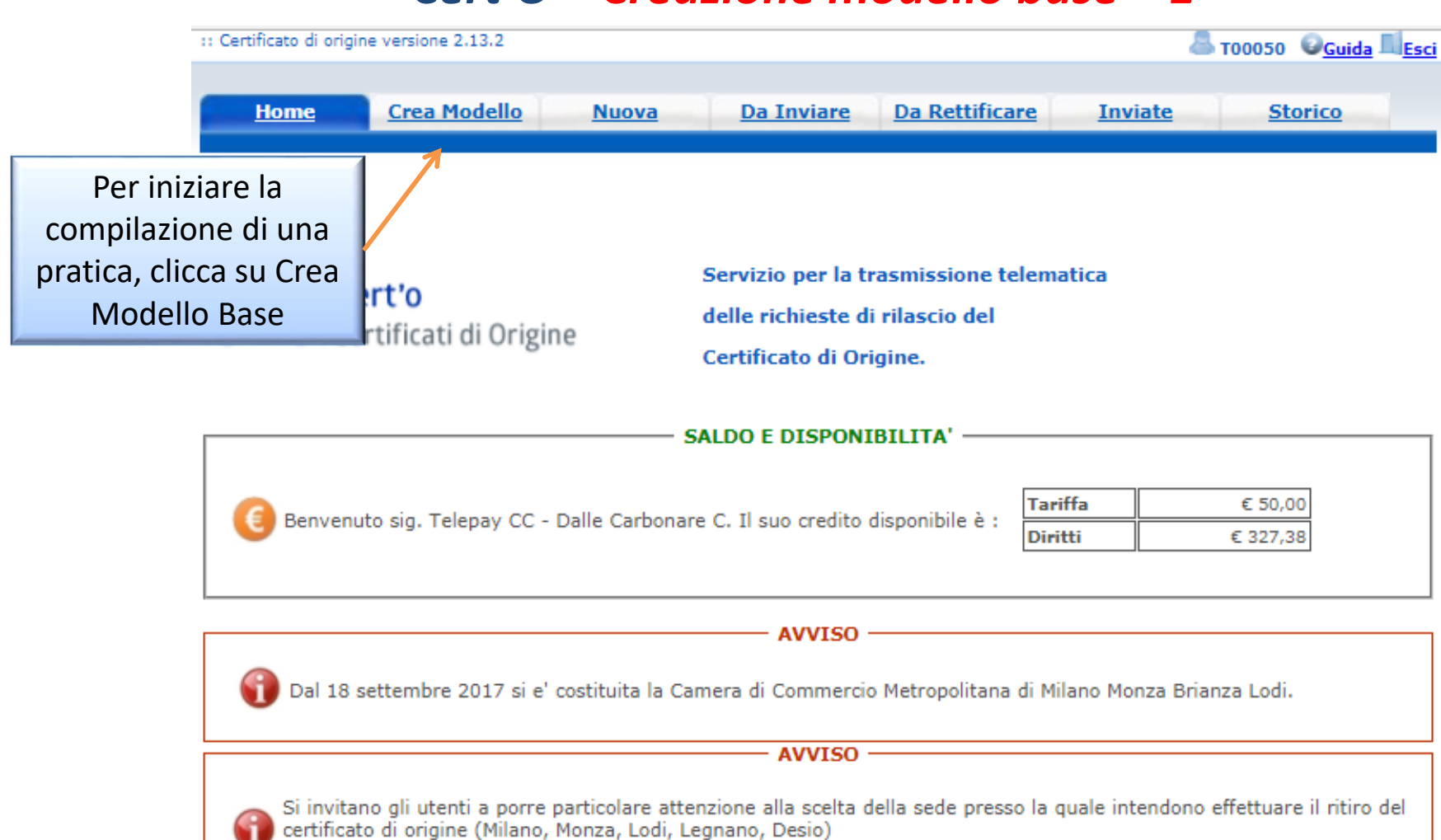

#### CORSO E-LEARNING

E' disponibile il <u>corso gratuito</u> sulla Pratica Telematica dei Certificati di Origine in modalità e-learning (al primo accesso e' richiesta la registrazione)

| eleghe                                     |          |               |
|--------------------------------------------|----------|---------------|
| eleziona impresa in base a delega ricevuta |          | Lista deleghe |
| erca Impresa (Speditore):                  |          |               |
|                                            | <u> </u> |               |
| Numero REA     Codice fiscale              |          |               |

I dati dell'impresa vengono caricati direttamente dal Registro Imprese. Impostando Provincia + REA, i dati vengono caricati per l'unità locale corrispondente, mentre se si usa il Codice Fiscale dell'impresa, nel caso in cui questa sia costituita da più sedi e/o Unità Locali, si dovrà scegliere da quale sede/UL si fa la richiesta.

|      | Deleghe              |                     |                |                                                                                                  |                                          |        |           |       |
|------|----------------------|---------------------|----------------|--------------------------------------------------------------------------------------------------|------------------------------------------|--------|-----------|-------|
|      | Seleziona impresa in | base a delega ricev | /uta           |                                                                                                  | Lista delegh                             | e      |           |       |
|      | Cerca Impresa (Spe   | editore):           | Certif         | icato d'Origine - Google Chrome                                                                  |                                          |        |           |       |
| -    | CCIAA                |                     | i prat         | icacdor.infocamere.it/ptco/attore/EseguiRicerca<br>i trovati e visualizzati                      | Imprese.action                           |        |           |       |
|      | Numero REA           |                     | Numero<br>Rea  | Denominazione                                                                                    | Indirizzo                                | Comune | Provincia | Sede  |
|      | Codice fiscale       | 02313821007         | RM-<br>804877  | INFOCAMERE - SOCIETA' CONSORTILE DI INFORMATICA<br>DELLE CAMERE DI COMMERCIO ITALIANE PER AZIONI | CORSO STATI UNITI,<br>14                 |        | PD        | UL-10 |
|      |                      |                     | RM-<br>804877  | INFOCAMERE - SOCIETA' CONSORTILE DI INFORMATICA<br>DELLE CAMERE DI COMMERCIO ITALIANE PER AZIONI | VIA GIOVANNI<br>BATTISTA MORGAGNI,<br>13 | ROMA   | RM        | SE-0  |
|      |                      |                     | RM-<br>804877  | INFOCAMERE - SOCIETA' CONSORTILE DI INFORMATICA<br>DELLE CAMERE DI COMMERCIO ITALIANE PER AZIONI | VIA VISERBA, 20                          |        | MI        | UL-1  |
| 040  | ndo il C C o         | dourà               | PD-<br>257382  | INFOCAMERE SOCIETA' CONSORTILE DI INFORMATICA<br>DELLE CAMERE DI COMMERCIO ITALIANE PER AZIONI   | CORSO STATI UNITI,<br>14                 | PADOVA | PD        | UL-1  |
| ere  |                      |                     | MI-<br>1729282 | INFOCAMERE S.C.P.A.                                                                              | VIA VISERBA, 20                          | MILANO | MI        | UL-1  |
| jlie | re la sede/U         | L da cui            | BA-            | INFOCAMERE S.C.P.A.                                                                              | VIA NATALE                               | BARI   | BA        | UL-1  |

| Consultazione Dati Sportello Pratiche Online                           | T00006X    | Mappa    | Guida       | Contatta |
|------------------------------------------------------------------------|------------|----------|-------------|----------|
| registroimprese.it                                                     |            |          |             |          |
| Pratiche R.I. Pratiche Protesti Bilanci Strumenti Software Servizi e-  | vol        |          |             |          |
| CCIAA                                                                  |            |          |             |          |
| Numero REA 804877                                                      |            |          |             |          |
| O Codice fiscale 02313821007                                           |            |          |             |          |
|                                                                        |            |          | Cerca       |          |
| Dati impresa (Speditore)                                               |            |          |             |          |
| Denominazione: INFOCAMERE - SOCIETA' CONSORTILE DI INFORMATICA DELLE C | AMERE DI C | OMMERCIO | ITALIANE P  | ER       |
| Comune: (PD)                                                           |            |          |             |          |
| Indirizzo: CORSO STATI UNITI, 14 CAP: 35100                            |            |          |             |          |
| Selezionare il tipo pratica                                            |            |          |             |          |
| Certificato di Origine                                                 |            |          |             |          |
| 7                                                                      |            |          |             |          |
|                                                                        |            | Avv      | ia compilaz | ione     |
|                                                                        |            | · ·      |             |          |
|                                                                        |            |          |             |          |
| Selezionare tino pratica                                               |            |          |             |          |
| Clicca                                                                 | re AVV     | IA COM   | PILAZIO     | ONE      |

| Cert                                                                                                    | <b>'O –</b> Creazione modello base - 5                                                                                                    |                                                                                        |
|----------------------------------------------------------------------------------------------------|----------------------------------------------------------------------------------------------------|----------------------------------------------------------------------------------------|
| :: Certificato di origine versione 2.13.2                                                                                                    | a T00050 Guida Seci                                                                                                    |                                                                                        |
| Home Crea Modello Nuova Da Invia                                                                                                    | re Da Rettificare Inviate Storico                                                                                                    |                                                                                        |
|                                                                                                    |                                                                                                    |                                                                                        |
| Precompilazione del modello base  (file xml facoltativo) (file xml facoltativo) (file xml f | Carica modello base<br>osa in termini di tempo,<br>minuti trascorsi i quali si rischia la perdita dei dati a causa della caduta<br>intermedi dei dati inseriti utilizzando il tasto "Scarica modello base" posto<br>Carica modello base" posti in testa, per prosequire pella compilazione. | E' possibile caricare un<br>modello precompilato o<br>compilare i riquadri<br>proposti |
| Questa operazione resetta anche il conteggio del tempo limite di 30 minu<br>Nella maggior parte dei casi la compilazione del riquadro 6 e 7 è la part<br>tutti i campi richiesti inserendo nel riquadro 6 e 7 una sola riga e quindi<br>la compilazione.<br>Si ricorda che la dimensione massima di ogni singolo file da allegare alla<br>totali.                                                                                                    | rti.<br>e più impegnativa; un suggerimento potrebbe savere quello di compilare<br>procedere con il salvataggio per poi ricaricare il formulario e completarno<br>pratica è di 7 Mbr per ogni pratica si possono allegare al massime 21 Mb                                                   | Il punto di domanda su<br>fondo blu, presente in<br>testa ad ogni campo, da            |
| CEDTIFICAI                                                                                                    | O D'ORIGINE                                                                                                    | indicazioni sui dati da<br>inserire nel campo di                                       |
| 1- Speditore                                                                                                    | UNIONE EUROPEA                                                                                                    | interesse                                                                              |
| 35127 PADOVA (PD) - ITALY                                                                                                    | CERTIFICATO D'ORIGINE                                                                                                    |                                                                                        |
| 2- Destinatario 🛛 🖗 Rubrica                                                                                                    | 3- Paese d'origine Italiano  Inglese  Altro                                                                                                    | <u>Rubrica</u> nel campo 2                                                             |
| Descrizione                                                                                                    |                                                                                                    | propone le compilazioni                                                                |
|                                                                                                    |                                                                                                    | effettuate con i modelli                                                               |
|                                                                                                    |                                                                                                    | precedenti                                                                             |
| Paese Italiano 🖲 Inglese 🔾 Altro 🔾                                                                                                    |                                                                                                    |                                                                                        |
| 4- Indicazioni riguardanti il trasporto (facoltativo) 오                                                                                                    | 5- Osservazioni 오                                                                                                    |                                                                                        |
|                                                                                                    |                                                                                                    |                                                                                        |

|                                                                                         | C http://praticacdor.infocamere.it/ - Certificato d'Origine - Windows Inf                                                                                                    |                      |
|-----------------------------------------------------------------------------------------|----------------------------------------------------------------------------------------------------|----------------------|
|                                                                                         | 40 elementi trovati, visualizzati da 1 a 10. Pagine: [Prima/Precedente] 1,2,3,4 [ Successiva/ Ultima]                                                                                                    |                      |
|                                                                                         | Destinatario                                                                                                    | Descrizione<br>paese |
|                                                                                         | Prova Infocamere destinatario                                                                                                    | grecia               |
|                                                                                         | destiny street                                                                                                    | BANGLADESH           |
| 1- Speditore 😡                                                                          | Sony herh rh re hgSony herh rh re hgSony herh rh re hgSony herh rh re hgSony herh rh re hgSony herh rh re<br>hgSony herh rh re hgSony herh rh re hg                                                                                                    | GIAPPONE             |
| INFOCAMERE - SOCIETA' CONSC<br>DELLE CAMERE DI COMMERCIO<br>CORSO STATI UNITI, 14 , 351 | FAST AUTO TECHNIC MADINA ROAD - KILO 9 PO BOX 19919 21445 JEDDAH                                                                                                    | SAUDI ARABIA         |
|                                                                                         | Sony herh rh re hgSony herh rh re hgSony herh rh re hgSony herh rh re hgSony herh rh re hgSony herh rh re<br>hgSony herh rh re hgSony herh rh re hg hh                                                                                                    | GIAPPONE             |
|                                                                                         | destiny street                                                                                                    | BANGLADESH           |
|                                                                                         | ditta xxx                                                                                                    | argentina            |
|                                                                                         | grecian sri street saaaaaa                                                                                                    | argentina            |
| 2- Destinatario 🔮 😕 <u>Rubrica</u>                                                      | Sony herh rh re hgSony herh rh re hgSony herh rh rh re hgSony herh rh rh re hgSony herh rh rh re hgSony herh rh rh rh rh | GIAPPONE             |
| Descrizione                                                                             | Prova Infocamere destinatario piazza rimondi                                                                                                    | ANGOLA               |
|                                                                                         | 40 elementi trovati, visualizzati da 1 a 10. Pagine: [Prima/Precedente] 1,2,3,4 [ Successiva/ Ultima]                                                                                                    |                      |
|                                                                                         |                                                                                                    |                      |
|                                                                                         |                                                                                                    |                      |

RUBRICA: vengono salvati i dati inseriti manualmente nel CAMPO 2 – DESTINATARIO. Viene proposta la lista delle ultime pratiche istruite (vengono memorizzati i dati delle ultime 20 pratiche create)

| CERTIFICAT                                                                                                    | O D'ORIGINE                                                                                                    |
|----------------------------------------------------------------------------------------------------|----------------------------------------------------------------------------------------------------|
| 1- Speditore©<br>MANIFATIURA LANE GAETANO NARZOTTO 6 FIGLI<br>3.F.A. 0 FIC" BREVEMENTE - VIA<br>A. ROSSI, 50 , 36013 - FICWENE ROCCHETTE (VI)                                                                                                    | COMUNITA' EUROPEA<br>CERTIFICATO D'ORIGINE                                                                                                    |
| 2- Destinatario® Rubrica<br>Descrizione                                                                                                    | 3- Paese d'origine 😺 Italiano 🤄 Inglese 🌣 Altro 🔿                                                                                                    |
| Paese<br>4- Indicazioni riguardanti il trasporto (facoltativo) 🗭                                                                                                    | 5- Osservazioni 😮                                                                                                    |
|                                                                                                    | Fatturato Totale 🔹 🖬 Nº Fattura 🚺 Data 📰                                                                                                    |
| 6- Numero d'ordine:marche, numeri, quantità e natura dei c<br>Rubrica                                                                                                    | olli; denominazione delle merci 7- Quantită 🍛                                                                                                    |
| <ul> <li>8- Il firmatario:</li> <li>RICHIEDE il rilascio di un certificato di origine che attesti che le<br/>DICHIARA che le indicazioni della presente domanda, nonche<br/>Autorita' o agli organismi ai fini del rilascio di questo certificato<br/>informazioni sono quelle per le quali il certificato e' stato r<br/>regolamentazione relativa alla definizione comune della nazioni<br/>- S'IMPEGNA a presentare, su richiesta delle Autorita' o degli<br/>che tali Autorita' o organismi abilitati ritenessero necessari per<br/>Il richiedente dichiara inoltre</li> </ul> | emerci sopra descritte sono originarie del Paese nel riquadro 3;<br>i documenti giustificativi presentati e le informazioni fornite alle<br>sono esatti; che le merci alle quali si riferiscono tali documenti o<br>ichiesto; che tali merci soddisfano le condizioni previste dalla<br>e d'origine delle merci;<br>organismi ablitati, i giustificativi e le informazioni supplementari<br>i rilascio del certificato. |
| La merce è totalmente di origine italiana, o                                                                                                    | <ul> <li>(altro stato della Comunità Europea)</li> </ul>                                                                                                    |

### **Cert'O – Esempio Modello Base**

### Esempio di modello da compilare

### *Cert'O – Scarico modello base*

|                                                                                                    | 🗸 economicamente giustificata ef                                                                                                    | fettuata da un'impresa attrezzat                                                                                                    | a a tale scopo:                                                                                                    |                                                                |  |
|----------------------------------------------------------------------------------------------------|----------------------------------------------------------------------------------------------------|----------------------------------------------------------------------------------------------------|----------------------------------------------------------------------------------------------------|----------------------------------------------------------------|--|
| I                                                                                                  |                                                                                                    |                                                                                                    |                                                                                                    | ~                                                              |  |
|                                                                                                    |                                                                                                    |                                                                                                    |                                                                                                    |                                                                |  |
|                                                                                                    |                                                                                                    |                                                                                                    |                                                                                                    |                                                                |  |
|                                                                                                    |                                                                                                    |                                                                                                    |                                                                                                    | $\sim$                                                         |  |
| <                                                                                                  |                                                                                                    |                                                                                                    |                                                                                                    | >                                                              |  |
| 🗆 La merce è                                                                                       | di origine estera                                                                                                    | ~                                                                                                    |                                                                                                    |                                                                |  |
| come lo prova l                                                                                    | 'allegata documentazione:                                                                                                    |                                                                                                    |                                                                                                    |                                                                |  |
|                                                                                                    |                                                                                                    |                                                                                                    |                                                                                                    |                                                                |  |
|                                                                                                    |                                                                                                    |                                                                                                    |                                                                                                    |                                                                |  |
|                                                                                                    |                                                                                                    |                                                                                                    |                                                                                                    |                                                                |  |
|                                                                                                    |                                                                                                    |                                                                                                    |                                                                                                    |                                                                |  |
|                                                                                                    |                                                                                                    |                                                                                                    |                                                                                                    |                                                                |  |
|                                                                                                    |                                                                                                    |                                                                                                    |                                                                                                    |                                                                |  |
|                                                                                                    |                                                                                                    |                                                                                                    |                                                                                                    | ~                                                              |  |
| <                                                                                                  |                                                                                                    |                                                                                                    |                                                                                                    | ~<br>>                                                         |  |
| <ul> <li>sottoscritto ril<br/>dicembre 2000.</li> </ul>                                            | ascia sotto la propria responsabilita' tutte l<br>n. 445, recante il testo unico delle dispos                                                                                                    | le dichiarazioni contenute nella pre<br>sizioni legislative e regolamentari ir                                                                                                    | sente domanda, ai sensi dell'art<br>1 materia di documentazione an                                                                                | . 47 DPR 28                                                    |  |
| I sottoscritto ril<br>dicembre 2000,<br>tonsapevole della<br>oridicita della                       | ascia sotto la propria responsabilita' tutte l<br>n. 445, recante il testo unico delle dispos<br>a sanzioni penali previste dall'articolo 76 delli<br>indicazioni penali previste dall'articolo 76 delli | le dichiarazioni contenute nella pre<br>sizioni legislative e regolamentari i<br>a medesima legge in caso di falsita"                                                                | sente domanda, ai sensi dell'art<br>n materia di documentazione an<br>in atti e di dichiarazioni mendaci<br>i al rilaccio del contificate attava  | . 47 DPR 28<br>ministrativa,<br>e che la non                   |  |
| (  sottoscritto ril<br>dicembre 2000,<br>consapevole delle<br>veridicita' delle o<br>delle stesse. | ascia sotto la propria responsabilita' tutte l<br>n. 445, recante il testo unico delle dispos<br>a sanzioni penali previste dall'articolo 76 dell<br>lichiarazioni rese comporta la decadenza dai        | le dichiarazioni contenute nella pre<br>sizioni legislative e regolamentari i<br>a medesima legge in caso di falsita'<br>i benefici eventualmente conseguen                          | sente domanda, ai sensi dell'art<br>n materia di documentazione an<br>in atti e di dichiarazioni mendaci<br>ti al rilascio del certificato ottenu | . 47 DPR 28<br>ministrativa,<br>e che la non<br>to sulla base  |  |
| I sottoscritto ril<br>dicembre 2000,<br>consapevole delle<br>veridicita' delle o<br>delle stesse.  | ascia sotto la propria responsabilita' tutte l<br>n. 445, recante il testo unico delle dispos<br>a sanzioni penali previste dall'articolo 76 dell<br>lichiarazioni rese comporta la decadenza dai        | le dichiarazioni contenute nella pre<br>sizioni legislative e regolamentari ir<br>a medesima legge in caso di falsita'<br>i benefici eventualmente conseguen                         | sente domanda, ai sensi dell'art<br>n materia di documentazione an<br>in atti e di dichiarazioni mendaci<br>i al rilascio del certificato ottenu  | . 47 DPR 28<br>ministrativa,<br>e che la non<br>to sulla base  |  |
| I sottoscritto ril<br>dicembre 2000,<br>consapevole della<br>veridicita' delle d<br>delle stesse.  | ascia sotto la propria responsabilita' tutte l<br>n. 445, recante il testo unico delle dispos<br>a sanzioni penali previste dall'articolo 76 delli<br>lichiarazioni rese comporta la decadenza dai       | le dichiarazioni contenute nella pre<br>sizioni legislative e regolamentari i<br>a medesima legge in caso di falsita'<br>i benefici eventualmente conseguen<br>Scarica modello base  | sente domanda, ai sensi dell'art<br>materia di documentazione an<br>in atti e di dichiarazioni mendaci<br>ti al rilascio del certificato ottenu   | . 47 DPR 28<br>mministrativa,<br>e che la non<br>to sulla base |  |
| I sottoscritto ril<br>dicembre 2000,<br>consapevole delle<br>veridicita' delle d<br>delle stesse.  | ascia sotto la propria responsabilita' tutte l<br>n. 445, recante il testo unico delle dispos<br>a sanzioni penali previste dall'articolo 76 dell<br>iichiarazioni rese comporta la decadenza dai        | le dichiarazioni contenute nella pre<br>sizioni legislative e regolamentari i<br>a medesima legge in caso di falsita'<br>i benefici eventualmente conseguen<br>Scarica modello base  | sente domanda, ai sensi dell'art<br>n materia di documentazione an<br>in atti e di dichiarazioni mendaci<br>ii al rilascio del certificato ottenu | . 47 DPR 28<br>ministrativa,<br>e che la non<br>to sulla base  |  |
| I sottoscritto ril<br>dicembre 2000,<br>tonsapevole della<br>veridicita' delle o<br>delle stesse.  | ascia sotto la propria responsabilita' tutte l<br>n. 445, recante il testo unico delle dispos<br>a sanzioni penali previste dall'articolo 76 dell<br>lichiarazioni rese comporta la decadenza dai        | le dichiarazioni contenute nella pre<br>sizioni legislative e regolamentari in<br>a medesima legge in caso di falsita'<br>i benefici eventualmente conseguen<br>Scarica modello base | sente domanda, ai sensi dell'art<br>n materia di documentazione an<br>in atti e di dichiarazioni mendaci<br>i al rilascio del certificato ottenu  | , 47 DPR 28<br>ministrativa,<br>e che la non<br>to sulla base  |  |

### **Cert'O – Scarico modello base**

| : Certificato di origine versione 2.13.2                        | aroo ar an an an an an an an an an an an an an |
|-----------------------------------------------------------------|------------------------------------------------|
| Home Crea Modello Nuova Da Inviare                              | Da Rettificare Inviate Storico                 |
|                                                                 |                                                |
| Il download del file dovrebbe avvenire automaticamente. Qual    | ra non dovesse succedere, premere <u>qui</u> . |
| Dopo aver scaricato il file è necessario firmarlo digitalmente. |                                                |
| Per trasmettere il file firmato premere "Continua"              |                                                |
| Per creare un nuovo modello premere "Nuovo Modello"             |                                                |
|                                                                 |                                                |

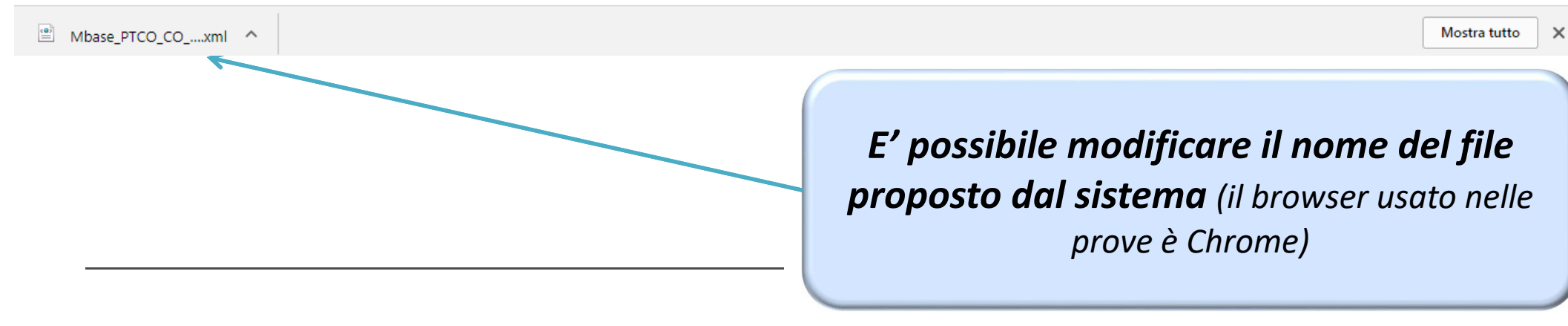

www.infocamere.it www.registroimprese.it

### **Cert'O – Predisposizione pratica**

| :: Certificat    | di origine versione 2.13.2         |                                        |                                          | 🚨 тооозо 🛛 🥝 <u>G</u>                      | uida Esci      |
|------------------|------------------------------------|----------------------------------------|------------------------------------------|--------------------------------------------|----------------|
| Hor              | ne <u>Crea Modello</u>             | <u>Nuova Da J</u>                      | <u>Da Rettificare</u>                    | <u>Inviate</u> <u>Storico</u>              | 0              |
| Il dow           | nload del file dovrebbe a          | vvenire automaticame                   | nte. Qualora non dovess                  | e succedere, premere <u>qui</u> .          |                |
| Dopo a           | ver scaricato il file è neo        | essario firmarlo digita                | lmente.                                  |                                            |                |
| Per tra          | smettere il file firmato p         | remere "Continua"                      |                                          |                                            |                |
| Per cre          | are un nuovo modello p             | emere "Nuovo Modello                   | <b>)</b> "                               |                                            |                |
|                  | Modifica i dati                    | Continua                               | Nuovo modello                            | Anteprima stampa C.O.                      |                |
|                  |                                    |                                        |                                          |                                            |                |
| AnteprimaStampap | df ^ 🖻 Mbase_PTCO_COxml            | ^                                      |                                          |                                            | Mostra tutto 🗙 |
|                  | E' possibile sca<br>stampa del C.C | ricare e visionai<br>9. per verificare | re, prima della fir<br>la correttezza de | ma, l'anteprima di<br>i contenuti inseriti |                |

### Cert'O – Firma modello base

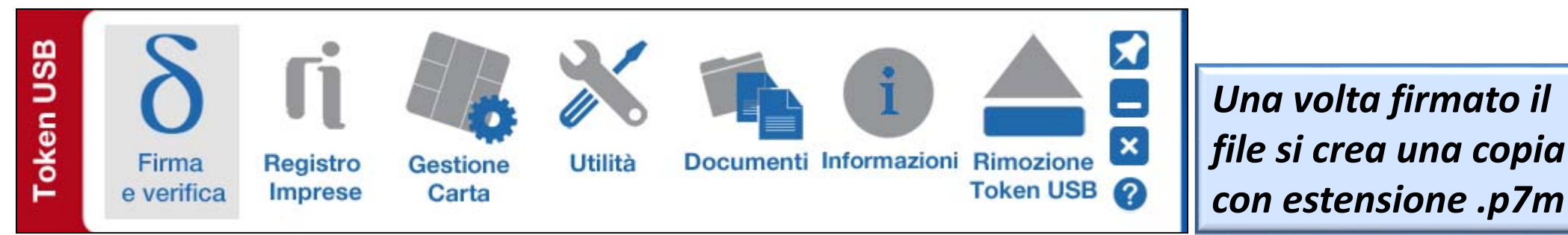

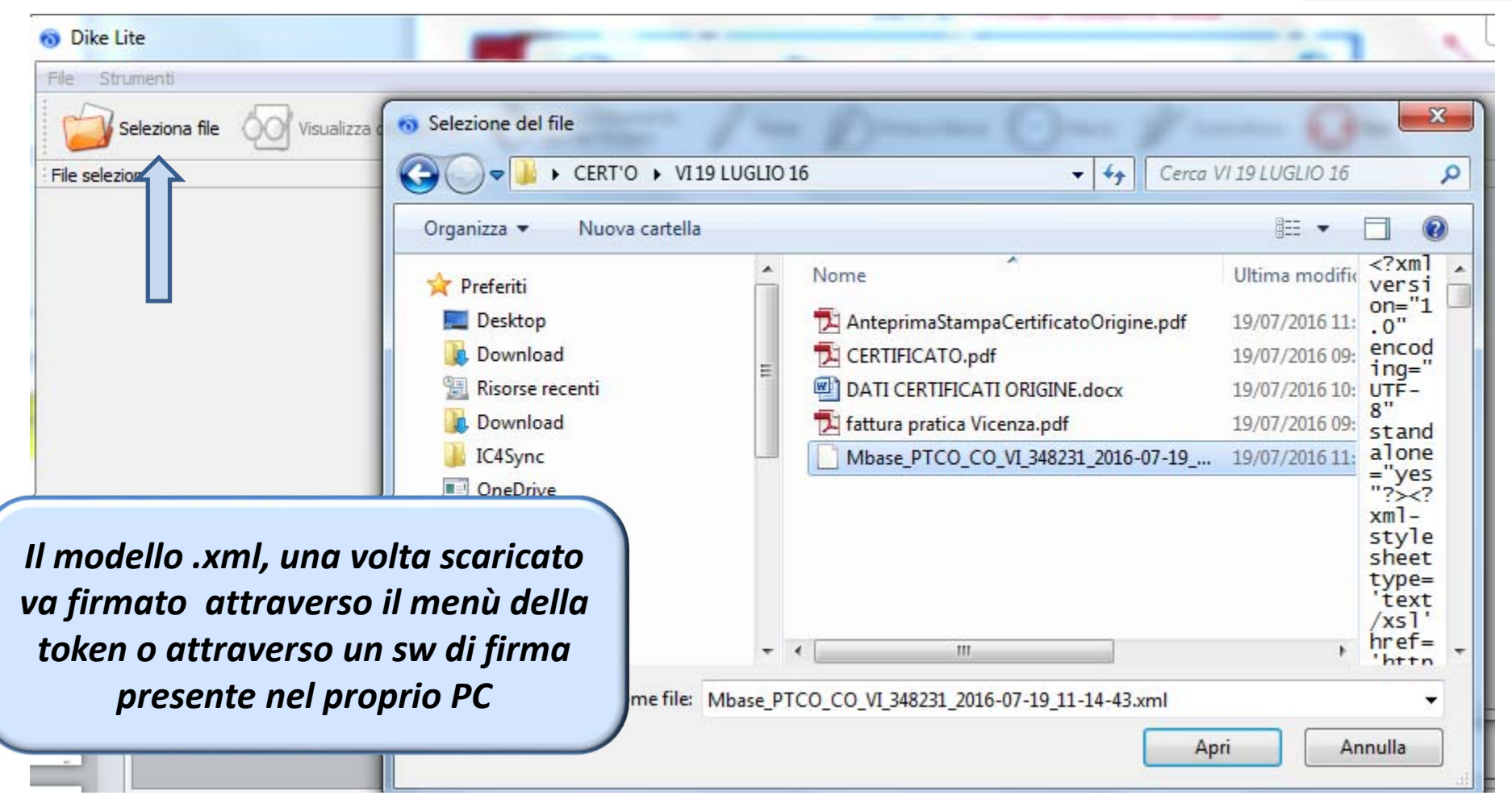

### Cert'O – Firma modello base

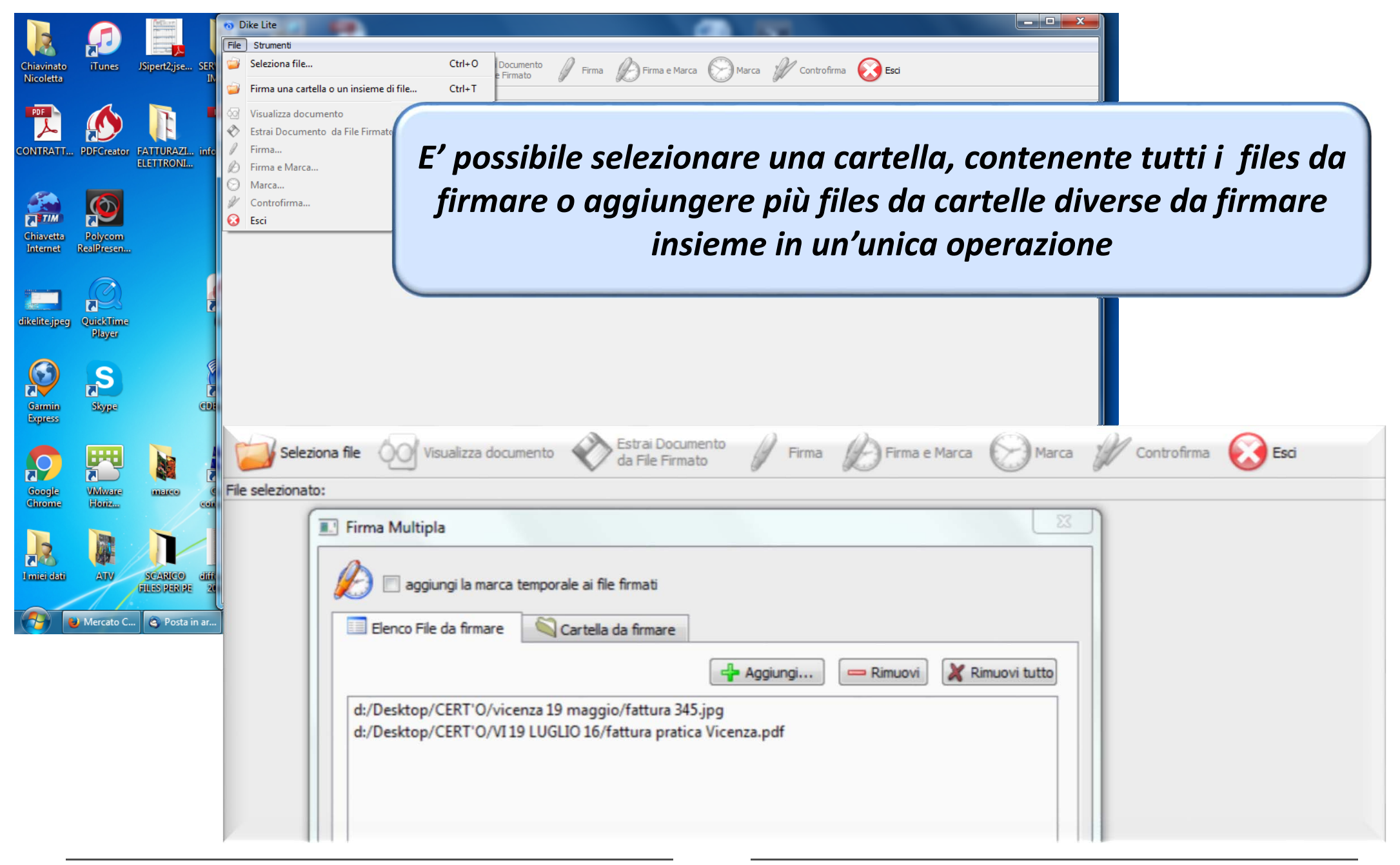

### **Cert'O – Predisposizione pratica**

| Consultazione Dati Sportello Pratiche Online                                               | T00006X       | Марра  | Guida           | Contattaci              | Esci |
|--------------------------------------------------------------------------------------------|---------------|--------|-----------------|-------------------------|------|
| registroimprese.it<br>Pratiche R.I. Pratiche Protes Bilanci Strumenti Software Servizi e-g | ov]           |        |                 |                         |      |
| Sportelli Telematici   Servizi Softwar puse<br>:: Certificato di origine versione 2.12.0   |               | 🐣 тоос | 06x 🕹 <u>Gu</u> | ida E <mark>Esci</mark> |      |
|                                                                                            |               |        |                 |                         |      |
| Home <u>Crea Modello Nuova</u> <u>Da Inviare</u> <u>Da Rettificar</u>                      | <u>e Invi</u> | ate    | <u>Storico</u>  |                         |      |

| Il downloa                  | id del file dovrebbe avvenire automaticamente. Qualora non dovesse succedere, premere <u>qui</u> .                                                           |           |
|-----------------------------|----------------------------------------------------------------------------------------------------|-----------|
| Dopo aver                   | scaricato il file e necessario firmario digitalmente.                                                                                                    |           |
| Per trasme                  | ettere il file firmato premere "Continua"                                                                                                    |           |
| Per creare                  | un nuovo modello premere "Nuovo Modello"                                                                                                    |           |
|                             | Modifica i dati Continua Nuovo modello Anteprima stampa C.O.                                                                                                 |           |
|                             |                                                                                                    |           |
|                             |                                                                                                    |           |
|                             | Leggi le informative per la Legge sulla Privacy relative ai dati trasmessi a mezzo del servizio Telemaco                                                     |           |
|                             | e elle Delivies is materie di anteriore dei deti encensi (Dei ence e Castrie Delive)                                                                         |           |
| Aprire o salvare Mbase_PTCC | O_CO_RM_804877_2017-01-16_09-39-02.xml da praticacdor.infocamere.it? Apri Salva ▼                                                                            | Annulla × |
|                             | Effettuata la firma del modello .xml si torna alla<br>procedura Cert'O e si clicca su CONTINUA o, se ad<br>esempio la sessione è scaduta, si seleziona NUOVA |           |

www.infocamere.it www.registroimprese.it

### **Cert'O** – Preparazione Pratica da inviare alla CCIAA di competenza

| Consultazione Dati Sportello Pratiche Online Login Mappa Gu                                                                                        | ida Contattaci |                                |
|----------------------------------------------------------------------------------------------------|----------------|--------------------------------|
| registroimprese.it                                                                                                    |                |                                |
| Pratiche R.I. Pratiche Protesti Bilanci Strumenti Software Servizi e-gov                                                                           |                |                                |
| Sportelli Telematici   Servizi Software House                                                                                                    |                |                                |
| Cerca Impresa (Speditore):                                                                                                    |                |                                |
| CCIAA RM 🗸                                                                                                    | _              |                                |
| Numero REA     804877                                                                                                    |                | I dati dell'impresa speditore  |
| O Codice fiscale 02313821007                                                                                                    |                | cono proimpostati nol caso si  |
| Cerca                                                                                                    |                |                                |
| Dati impresa (Speditore)                                                                                                    |                | prema il tasto CONTINUA        |
| Denominazione: INFOCAMERE - SOCIETA' CONSORTILE DI INFORMATICA DELLE CAMERE DI COMMERCIO ITALIANE PER<br>AZIONI                                    | _              |                                |
| Comune: (PD)                                                                                                    |                |                                |
| Indirizzo: CORSO STATI UNITI, 14 CAP: 35100                                                                                                    |                |                                |
| Selectorare il tipo pratica                                                                                                    |                | Selezionare il tipo di pratica |
|                                                                                                    |                | che si sta inviando            |
| Certificato di Origine                                                                                                    |                |                                |
| Sportello di destinazione                                                                                                    |                |                                |
| PROVA INFOCAMERE - Sportello Cartificazioni per l'Estero - Prova                                                                                   | _              | Selezionare sportello al       |
|                                                                                                    |                | destinazione ed eventuale      |
| Sede principale provincia ST Selezionare la sede distaccata                                                                                        |                | sede distaccata                |
| Modello Base                                                                                                    |                |                                |
|                                                                                                    |                | Allegare modello base          |
|                                                                                                    | 1              | firmato .p7m                   |
| Leggi le informative per la Legge Cliccare su AVVIA CREAZIONE                                                                                      | 1 '            |                                |
| e <u>alla Politica in mater</u><br>Copyright © InfoCamere S. C. p. A Tutti i diritti riservati - P.IVA: 02313821007 - Camere di Commercio d'Italia | 1              |                                |

### *Cert'O – Predisposizione pratica*

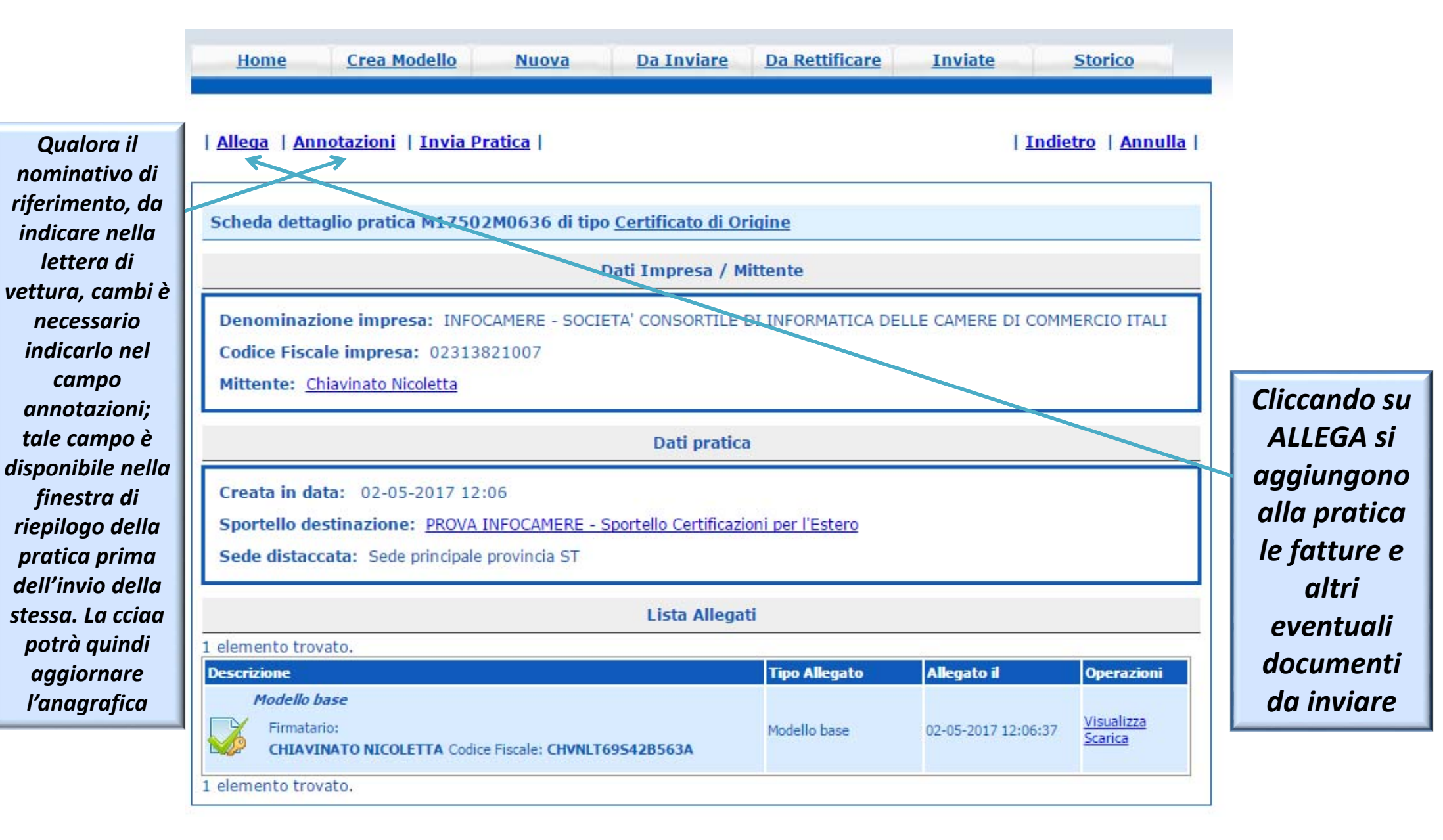

### Cert'O – Allegare files

| Home        | Crea Modello        | <u>Nuova</u>      | <u>Da Inviare</u> | Da Rettificare  | <u>Inviate</u> | <u>Storico</u> |
|-------------|---------------------|-------------------|-------------------|-----------------|----------------|----------------|
|             |                     |                   |                   |                 |                | <u>Indietr</u> |
| ESTIONE AL  | LEGATO: inserime    | nto allegato      |                   |                 |                |                |
| Nome file   | Scegli file         | fattura 123.pdf.p | 7m                |                 |                |                |
| Descrizione | fattura 123.pd      | lf.p7m            |                   |                 |                |                |
| Codice docu | mento FAE - Fattura | a di Esportazione | • •               |                 |                |                |
|             |                     | Allega e co       | ontinua Allega e  | termina Annulla |                |                |
|             |                     | 3                 |                   |                 |                |                |

- 1. Selezionare file
- 2. Inserire una descrizione dell'allegato
- 3. Selezionare dal menù a tendina il codice documento
- 4. Cliccare su 'Allega e continua' o 'Allega e termina'

• Il file "fattura\_123.pdf.p7m" e' stato allegato

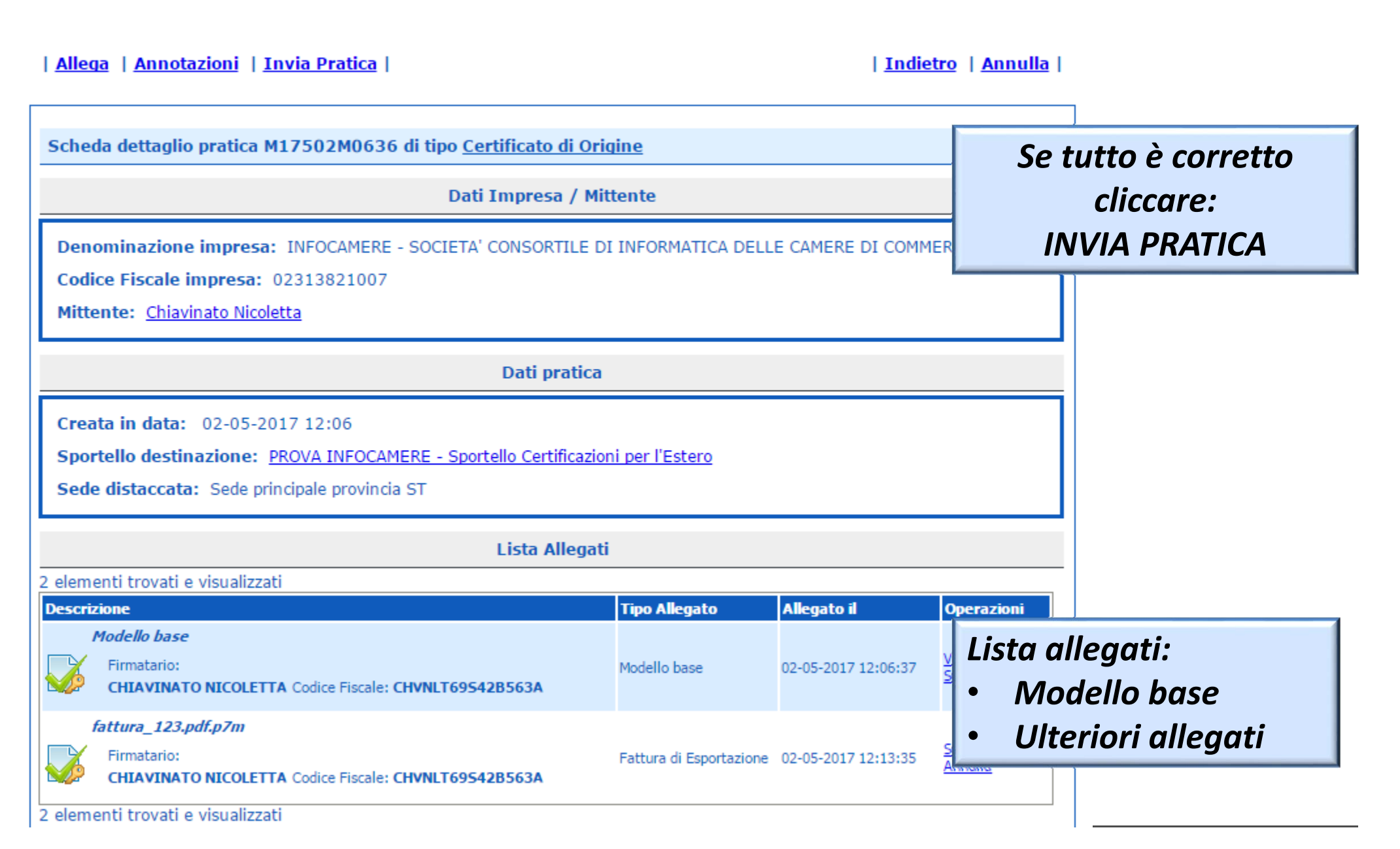

### *Cert'O – Pratica, selezione copie, visti...*

| Dettaglio Richiesta:                                                                                                    |                                                                                                    |                                                                                                    |                                                                | Effettuare la<br>selezione di eventuali                                                                                                    |
|----------------------------------------------------------------------------------------------------|----------------------------------------------------------------------------------------------------|----------------------------------------------------------------------------------------------------|----------------------------------------------------------------|----------------------------------------------------------------------------------------------------|
| <b>Tipo allegato</b><br>Modello Base<br>Fattura di Esportazione<br>(*): <u>valorizzare il campo "C</u>                                                                                                    | Descrizione allegato<br>Certificato di Origine<br>fattura_123.pdf.p7m<br>copie'' solo se si richiedono copie aggiuntive d                                                                                                    | Copie (*) Visti                                                                                                 | Autentiche<br>0<br>0                                           | copie, visti,<br>autentiche<br>VIENE CALCOLATO IL<br>COSTO TOTALE DELLA<br>PRATICA                                                                                                   |
| <ul> <li>Pagamento al ritiro del O<br/>Richiesta di effettuare il page</li> <li>Proforma<br/>Richiesta di rilascio del cert</li> <li>Invio Postale<br/>L'impresa richiede alla Can<br/>online dalla sede camerale,<br/>sito www.mi.camcom.it, es<br/>ritardi o disguidi legati alla di<br/>Giacenza Merci</li> </ul> | Certificato<br>gamento in contanti al ritiro del certificato d'origine<br>ificato dietro presentazione di fatture proforma<br>nera di Commercio il rilascio dei certificati e visti p<br>) con domiciliazione al costo forfettario comunicati<br>onerando espressamente la Camera di Commercio<br>spedizione.<br>Conferma e Invia | er l'estero (gestiti esclusivamente<br>o dalla Camera di Commercio e pu<br>o da ogni responsabilità derivante d | E' gi<br>da<br>bbli<br>da ei<br>lindi<br>ll car<br>nei<br>dell | ATTENZIONE!!<br>à prevista la stampa<br>ell'originale senza<br>ilorizzare il campo<br>cato con la freccia!!<br>mpo copie serve solo<br>l caso si richiedano<br>le copie dello stesso |

### <u>Pratica telematica richiesta visti – autorizzazioni</u> <u>Copie certificati</u>

### **Cert'O – PRATICHE VISTI - AUTORIZZAZIONI – COPIE CERTIFICATI**

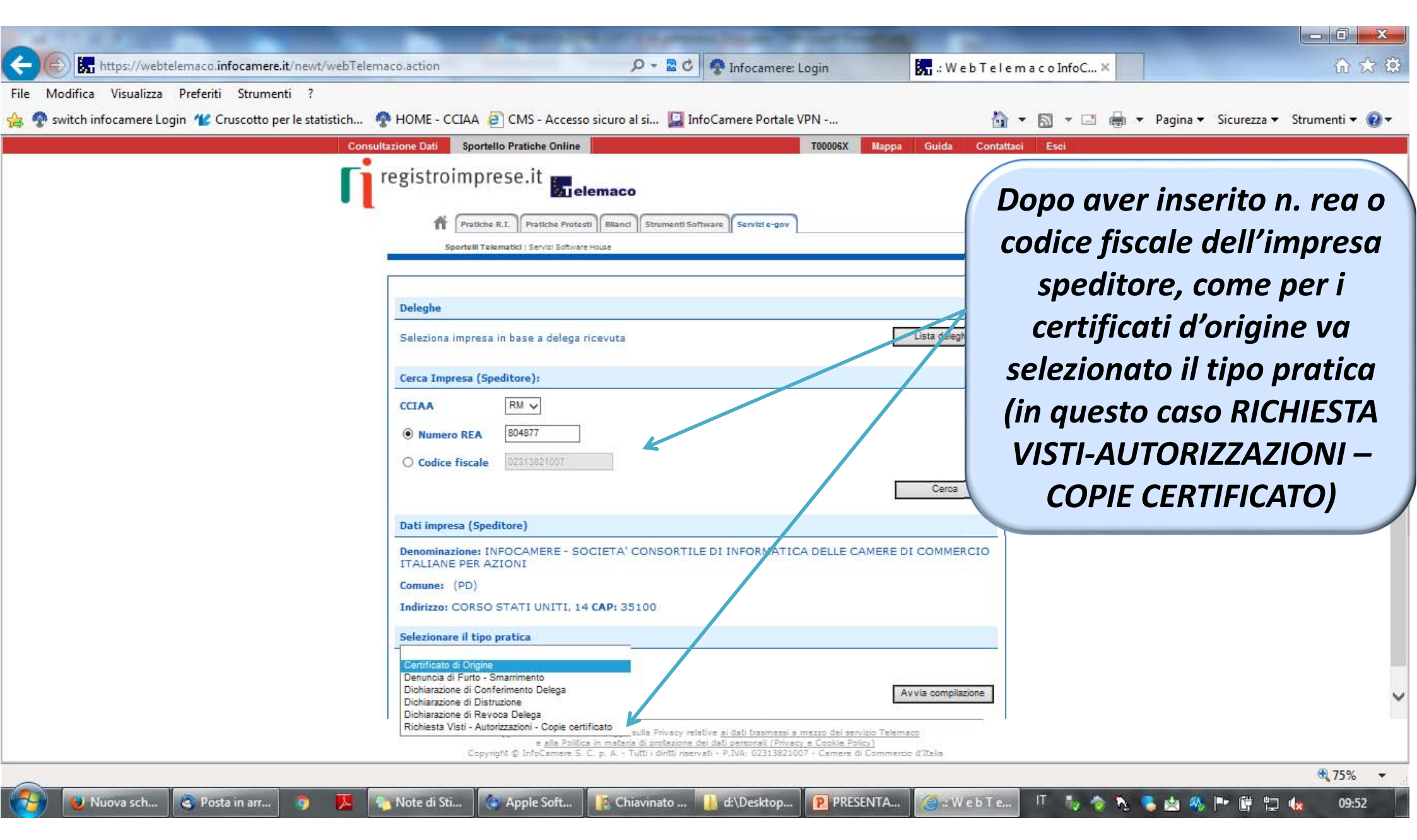

### **Cert'O – PRATICHE VISTI - AUTORIZZAZIONI – COPIE CERTIFICATI**

| BATTIS | STA MOR | GAGNI, 1 | 3 CAP: 00 | r | Estro<br>ichied<br>bblia | emi<br>lente:<br>atorio |  |
|--------|---------|----------|-----------|---|--------------------------|-------------------------|--|
|        |         |          |           |   | bong                     | acono                   |  |
| dente  |         |          |           |   |                          |                         |  |
|        |         |          |           |   |                          |                         |  |
|        |         |          |           |   |                          |                         |  |
| ARIO   | NUM 012 | 34567    |           |   |                          |                         |  |
| ARIO   | NUM 012 | 34567    |           |   |                          |                         |  |

### **Cert'O – PRATICHE VISTI – AUTORIZZAZIONI – COPIE CERTIFICATI**

| :: Certificato di or       | rigine versione 2.13.0                                                                                                    |
|----------------------------|----------------------------------------------------------------------------------------------------|
| <u>Home</u>                | <u>Crea Modello Nuova Da Inviare Da Rettificare Inviate Storico</u>                                                                                        |
| Il download<br>Dopo aver s | d del file dovrebbe avvenire automaticamente. Qualora non dovesse succedere, premere <u>qui</u> .<br>scaricato il file è necessario firmarlo digitalmente. |
| Per trasmet                | ttere il file firmato premere "Continua"                                                                                                    |
| Per creare l               | Continua Nuovo modello                                                                                                    |

- Cliccando su CONTINUA si prepara la pratica
- Selezionando NUOVO MODELLO si procede con la creazione del nuovo modello

### **Cert'O – PRATICHE VISTI – AUTORIZZAZIONI – COPIE CERTIFICATI**

| Seleziona impresa in                    | base a delega ricevuta                           |                                 | Lista deleg                       | he      |                                          |
|-----------------------------------------|--------------------------------------------------|---------------------------------|-----------------------------------|---------|------------------------------------------|
| Cerca Impresa (Spe                      | ditore):                                         |                                 |                                   |         |                                          |
| CCIAA                                   | RM •                                             |                                 |                                   |         |                                          |
| Numero REA                              | 804877                                           |                                 |                                   |         |                                          |
| Ocodice fiscale                         | 02313821007                                      |                                 |                                   |         |                                          |
|                                         |                                                  |                                 | Cerca                             | I       |                                          |
| Dati impresa (Spedi                     | tore)                                            |                                 |                                   |         |                                          |
| Denominazione: IN<br>AZIONI             | FOCAMERE - SOCIETA' CONSORTILE DI IN             | IFORMATICA DELLE CAMERE DI CO   | MMERCIO ITALIANE P                | ER      |                                          |
| Comune: ROMA (RM<br>Indirizzo: VIA GIOV | 1)<br>ANNI BATTISTA MORGAGNI, 13 <b>CAP:</b> 001 | Dati spe                        | ditore                            |         |                                          |
| Selezionare il tipo p                   | ratica                                           |                                 |                                   |         |                                          |
| Richiesta Visti - Auto                  | rizzazioni - Copie certificato 🔻 Sele            | <mark>zionare tipo prati</mark> | c <mark>a se</mark>               | leziona | re sportello di destinazione (ed         |
| Sportello di destinaz                   | tione                                            |                                 |                                   | ev      | entuale seae alstaccata)                 |
| PROVA INFOCAME                          | RE - Sportello Certificazioni per l'Estero - F   | Prova 🗸 🔻                       |                                   |         | lloggro modello, che à                   |
| Sede principale provi                   | ncia ST                                          | T                               | Selezionare la sede<br>distaccata | st      | ato scaricato e firmato                  |
| Modello Base                            | Scegli file Nessun file seleziona                | to file .xml.p7m                | Avvia creazi                      | one (s  | tessa procedura<br>ertificati d'origine) |

### **Cert'O – PRATICHE VISTI - AUTORIZZAZIONI – COPIE CERTIFICATI**

| Allega   Annotazioni   Invia Pratica                                                                                                    |                   | <u>Indie</u>        | tro   <u>Annulla</u> | Riepilogo pratica;<br>cliccare su ALLEG/ |
|----------------------------------------------------------------------------------------------------|-------------------|---------------------|----------------------|------------------------------------------|
| Scheda dettaglio pratica M17502M2920 di tipo <u>Richiesta visti (</u>                                                                                       | e autorizzazioni  |                     |                      | per aggiungere gl                        |
| Dati Impresa / M                                                                                                    | littente          |                     |                      | allegati                                 |
| Denominazione impresa: INFOCAMERE - SOCIETA' CONSORTILE<br>Codice Fiscale impresa: 02313821007<br>Mittente: <u>Chiavinato Nicoletta</u>                     | DI INFORMATICA D  | ELLE CAMERE DI COMM | IERCIO ITALI         |                                          |
| Dati pratic                                                                                                    | a                 |                     |                      |                                          |
| Creata in data: 02-05-2017 12:29<br>Sportello destinazione: <u>PROVA INFOCAMERE - Sportello Certificaz</u><br>Sede distaccata: Sede principale provincia ST | ioni per l'Estero |                     |                      |                                          |
| Lista Allega                                                                                                    | ıti               |                     |                      |                                          |
| elemento trovato.                                                                                                    |                   |                     |                      |                                          |
| escrizione                                                                                                    | Tipo Allegato     | Allegato il         | Operazioni           |                                          |
| Modello base                                                                                                    | Modello base      | 02-05-2017 12-20-20 | Visualizza           |                                          |

### **Cert'O – PRATICHE VISTI – AUTORIZZAZIONI – COPIE CERTIFICATI**

|             |                      |                    |              |                 | <u>Indietro</u> |
|-------------|----------------------|--------------------|--------------|-----------------|-----------------|
| ESTIONE AL  | LEGATO: inserimen    | ito allegato       |              |                 |                 |
| Nome file   | Scegli file v        | isto operatore.pdf |              |                 |                 |
| Descrizione | COPIA PDF (          | CERTIFICATO        |              |                 |                 |
| Codice docu | mento CER - Certific | cato               | Y            |                 |                 |
|             |                      | Allega e conti     | nua Allega e | termina Annulla |                 |

Obbligatorio almeno un allegato (nel caso di richiesta copia certificato allegare certificato scansionato in pdf o, se non disponibile, modello base xml)

| Home Crea Modello Nuova                                   | Da Inviare Da Retti                      | icare <u>Inviate</u>     | Storico                             |                                   |
|-----------------------------------------------------------|------------------------------------------|--------------------------|-------------------------------------|-----------------------------------|
| • Il Get Rectangular Area ore.pdf" e' stato alle          | INVIARE PRAT                             | ICA                      |                                     |                                   |
| <u>Allega</u>   <u>Annotazioni</u>   <u>Invia Pratica</u> | ALLA CAMERA                              | DI Indi                  | etro   <u>Annulla</u>               |                                   |
|                                                           | COMMERCI                                 | 0 <mark></mark>          |                                     |                                   |
| Scheda dettaglio pratica M17502M2920 di t                 | ipo <u>Richiesta visti e autorizza</u> : | <u>cioni</u>             |                                     |                                   |
|                                                           | Dati Impresa / Mittente                  |                          |                                     |                                   |
| Denominazione impresa: INFOCAMERE - SO                    | CIETA' CONSORTILE DI INFORMA             | TICA DELLE CAMERE DI COM | MERCIO ITALI                        |                                   |
| Codice Fiscale impresa: 02313821007                       |                                          |                          |                                     |                                   |
| Mittente: Chiavinato Nicoletta                            |                                          |                          |                                     |                                   |
|                                                           | Dati pratica                             |                          |                                     |                                   |
| Creata in data: 02-05-2017 12:29                          |                                          |                          |                                     |                                   |
| Sportello destinazione: PROVA INFOCAMERE                  | - Sportello Certificazioni per l'Est     | ero                      |                                     |                                   |
| Sede distaccata: Sede principale provincia ST             |                                          |                          |                                     |                                   |
|                                                           | Lista Allegati                           |                          |                                     |                                   |
| 2 elementi trovati e visualizzati                         |                                          |                          |                                     |                                   |
| Descrizione                                               | Tipo Alleg                               | ato Allegato il          | Operazioni                          |                                   |
| Firmatario:<br>CHIAVINATO NICOLETTA Codice Fiscale: CHVN  | Modello ba                               | se 02-05-2017 12:29:20   | <u>Visualizza</u><br><u>Scarica</u> | Lista allegati<br>(modello base e |
| COPIA_PDF_CERTIFICATO                                     | Certificato                              | 02-05-2017 12:33:40      | <u>Scarica</u><br><u>Annulla</u>    | altri allegati)                   |
| 2 elementi trovati e visualizzati                         |                                          |                          |                                     |                                   |

### **Cert'O – PRATICHE VISTI – AUTORIZZAZIONI – COPIE CERTIFICATI**

| Consultazione Dati Sportello Pratiche Online T00006X Mappa Guida                           | Contattaci Esci              |
|--------------------------------------------------------------------------------------------|------------------------------|
| registroimprese.it                                                                         |                              |
| Pratiche R.L. Pratiche Protesti Bilanci Strumenti Software Servizi e-gov                   | NOTA BENE!                   |
| Sportelli Telematici   Servizi Software House<br>:: Certificato di origine versione 2.12.0 | Nel caso di richiesta copi   |
|                                                                                            | certificato è importante     |
| Home Crea Modello Nuova Da Inviare Da Rettificare Inviate Storico                          | allegare copia del certifica |
|                                                                                            | scansionata o se non         |
| Indi                                                                                       | disponibilo il filo yml ch   |
| GESTIONE ALLEGATO: inserimento allegato                                                    |                              |
|                                                                                            | contiene i dati dei certfica |
| Nome file d\Desktop\CERT012 GENNAIO 2017\Mbase_PTC0_C0_PD_257382_2017-01-10_11-23 Sfoglia  | stesso.                      |
| Codice documents                                                                           |                              |
| ALV - Attestato di libera vendita                                                          | Si raccomanda di selezior    |
| CER - Certificato                                                                          | nel codice documento l       |
| GEN - Altro                                                                                | scelta CERTFICATO per        |
| VPT - Visto poteri di firma                                                                | consentire al sistema di     |
|                                                                                            | impostare il corretto        |
|                                                                                            | impostare il correcto        |
|                                                                                            | Importo                      |
|                                                                                            |                              |

### **Cert'O – PRATICHE VISTI - AUTORIZZAZIONI – COPIE CERTIFICATI**

| Dettaglio Richlesta:                                                                                                  |                                                                                                    |                                                                                                    | Inserire Visti e   |
|----------------------------------------------------------------------------------------------------|----------------------------------------------------------------------------------------------------|----------------------------------------------------------------------------------------------------|--------------------|
| Fipo documento                                                                                                    | Descrizione documento                                                                                                    | Copie Visti Autentiche                                                                                                    | legalizzazioni per |
| Certificato                                                                                                    | COPIA_PDF_CERTIFICATC                                                                                                    | 0 0 0                                                                                                    | i documenti        |
| Il costo della pratica amn                                                                                            | nonta ad € : 0                                                                                                    |                                                                                                    | nrecenti nella     |
| Invio Postalo                                                                                                    |                                                                                                    |                                                                                                    | presentinend       |
| Invio Postale                                                                                                    |                                                                                                    |                                                                                                    | pratica            |
| L'impresa richiede alla Ca                                                                                            | mera di Commercio il rilascio dei certificati e visti pe                                                                                                    | er l'estero (gestiti esclusivamente in modalità                                                                                                | pracied            |
| L'impresa richiede alla Ca<br>online dalla sede cameral<br>sito www.mi.camcom.it, e<br>ritardi o disguidi legati alla | mera di Commercio il rilascio dei certificati e visti pe<br>e) con domiciliazione al costo forfettario comunicato<br>esonerando espressamente la Camera di Commercio<br>e spedizione.                     | er l'estero (gestiti esclusivamente in modalità<br>dalla Camera di Commercio e pubblicato sul<br>da ogni responsabilità derivante da eventuali |                    |
| L'impresa richiede alla Ca<br>online dalla sede cameral<br>sito www.mi.camcom.it, e<br>ritardi o disguidi legati alla | mera di Commercio il rilascio dei certificati e visti pe<br>e) con domiciliazione al costo forfettario comunicato<br>esonerando espressamente la Camera di Commercio<br>e spedizione.<br>Conferma e Invia | er l'estero (gestiti esclusivamente in modalità<br>dalla Camera di Commercio e pubblicato sul<br>da ogni responsabilità derivante da eventuali |                    |
| L'impresa richiede alla Ca<br>online dalla sede cameral<br>sito www.mi.camcom.it, e<br>ritardi o disguidi legati alla | mera di Commercio il rilascio dei certificati e visti pe<br>e) con domiciliazione al costo forfettario comunicato<br>esonerando espressamente la Camera di Commercio<br>e spedizione.<br>Conferma e Invia | er l'estero (gestiti esclusivamente in modalità<br>dalla Camera di Commercio e pubblicato sul<br>da ogni responsabilità derivante da eventuali |                    |

### **Cert'O – PRATICHE VISTI - AUTORIZZAZIONI – COPIE CERTIFICATI**

| f Pr                            | ratiche R.I. Pratiche Protesti                                | Bilanci Strumenti Softwar | e Servizi e-gov |             |               |
|---------------------------------|---------------------------------------------------------------|---------------------------|-----------------|-------------|---------------|
| Sport<br>:: Certificato di orig | elli Telematici   Servizi Software Ho<br>jine versione 2.12.0 | use                       |                 | <b>a</b> 10 | 00006X Oguida |

| Tipo documento                             | Descrizione documento                                | Copie Visti Autentiche                        |
|--------------------------------------------|------------------------------------------------------|-----------------------------------------------|
| Certificato                                | Mbase_PTCO_CO_PD_25                                  | 1 0 0                                         |
| Il costo della pratica amo                 | nonta ad £ : 5                                       |                                               |
| Invio Postale<br>L'impresa richiede alla C | amera di Commercio il rilascio dei visti per l'ester | ro (gestiti esclusivamente in modalità online |

Nel caso di copia certificato, indicare il numero copie necessarie

www.infocamere.it www.registroimprese.it

### Cert'O - Risultato invio pratica

| Home                  | Crea Modello                        | <u>Nuova</u>          | <u>Da Inviare</u> <u>Da</u>                                                              | a Rettificar   | <u>e Inviat</u> | e <u>Sto</u>           | orico                                             |            |                |            |
|-----------------------|-------------------------------------|-----------------------|------------------------------------------------------------------------------------------|----------------|-----------------|------------------------|---------------------------------------------------|------------|----------------|------------|
| • La pratica          | M17502M292                          | 0 è stata inviata     | a con successo                                                                           |                |                 |                        |                                                   |            |                |            |
|                       |                                     | Nel caso d            | i ricerca negativa consu                                                                 | iltare lo sto  | orico           |                        |                                                   |            |                |            |
| Ricerca pratio        | :he                                 |                       |                                                                                          |                |                 |                        |                                                   |            |                |            |
| Filtro: ness          | un filtro 🔻                         |                       | Valore:                                                                                  |                | Cerca           |                        |                                                   |            |                |            |
| Licta pratiche        | invisto:                            |                       |                                                                                          |                |                 |                        |                                                   |            |                |            |
| 1 elemento trov       | ato.                                |                       |                                                                                          |                |                 |                        |                                                   | _          |                |            |
| <u>Codice Pratica</u> | <u>Tipo Pratica</u>                 | <u>Codice Fiscale</u> | <u>Denominazione</u>                                                                     | <u>Spedita</u> | Sportello       | Annotazion<br>mittente | i Stato<br>istruttoria                            |            | $\geq$         |            |
| <u>M17502M2920</u>    | Richiesta visti e<br>autorizzazioni | 02313821007           | INFOCAMERE - SOCIETA'<br>CONSORTILE DI<br>INFORMATICA DELLE CAMERE<br>DI COMMERCIO ITALI | E 02-05-2017   | PROVA           |                        | In attesa di<br>presa in<br>carico dal<br>sistema | <          | Prati<br>invia | ica<br>ta! |
| 1 elemento trov       | ato.                                |                       |                                                                                          |                |                 |                        |                                                   | <b>7</b> 3 |                |            |

Cert'O – Liste

### **Notifiche**

### Cert'O – Mail notifica pratica protocollata

| 🛓 Scarica messaggi 🔹 🖋 Scrivi 🔹 🗬 Chat 🛔 Rubrica 🔷 Etichetta 🔹 🔍 Filtro veloce                                                                                                    | Ricerca <ctrl+k></ctrl+k> |             |           |             |                 |             | ₽≣      |
|----------------------------------------------------------------------------------------------------|---------------------------|-------------|-----------|-------------|-----------------|-------------|---------|
| Da sportello.pratiche@infocamere.itû                                                                                                    |                           | Rispondi    | 🕈 Inoltra | Archivia    | 🌢 Indesiderata  | S Elimina   | Altro + |
| Oggetto Sportello Telematico: avviso di protocollazione della pratica M15B11K2347 presso PROVA INFOCAMERE - Sportello Certificazioni A Chiavinato Nicoletta                                                            | per l'Estero              |             |           |             |                 |             | 10:27   |
| La pratica M15B11K2347, inviata da Fauser Giacomo relativa all'oggetto INFOCAMERE - SOCIETA' CONSORTILE<br>PROVA INFOCAMERE - Sportello Certificazioni per l'Estero con il seguente numero : <b>111119-AOO000-4333</b> | DI INFORMATICA D          | ELLE CAMERI | E DI COMN | Mercio Ital | l e' stata prot | ocollata pr | resso   |
| Ulteriori informazioni sono disponibili consultando la scheda della pratica nello Sportello                                                                                                    |                           |             |           |             |                 |             |         |
|                                                                                                    |                           |             |           |             |                 |             |         |
|                                                                                                    |                           |             |           |             |                 |             |         |

In seguito all'invio della pratica, la stessa viene protocollata. Viene inviato in automatico un messaggio via mail di notifica (indirizzo inserito nel form di configurazione dello sportello e-gov)

### Cert'O – Mail richiesta rettifica

| Se la cciaa richiede la rettifica di una pratica, ad esei<br>una mail di                                                                                                    | mpio, per aggiun<br>avviso                                      | igere un allegato, i                  | viene inviata                  |
|----------------------------------------------------------------------------------------------------|-----------------------------------------------------------------|---------------------------------------|--------------------------------|
|                                                                                                    |                                                                 |                                       |                                |
| 🛓 Scarica messaggi 🔹 🖋 Scrivi 🔹 🔲 Chat 🔒 Rubrica 🔷 🗞 Etichetta 🔹 🔍 Filtro veloce                                                                                                    | Ricerca <ctrl+k></ctrl+k>                                       |                                       | ۹ ا                            |
| Da <mark>sportello.pratiche@infocamere.it                                    </mark>                                                                                                    | Sportello Certificazioni per l'Estero                           | 🔦 Rispondi 🔿 Inoltra <u></u> Archivia | Indesiderata S Elimina Altro • |
| E' stata richiesta una integrazione della documentazione allegata alla pratica M15B11K2347, relativa<br>ITALIANE PER AZIONI, da parte di PROVA INFOCAMERE - Sportello Certificazioni per l'Estero.<br>Ulteriori informazioni sono disponibili consultando la scheda dettaglio della pratica presso la lista de | a a INFOCAMERE - SOCIETA' CO<br>elle pratiche Aperte dello Spor | DNSORTILE DI INFORMATICA DELLI        | e camere di commercio          |

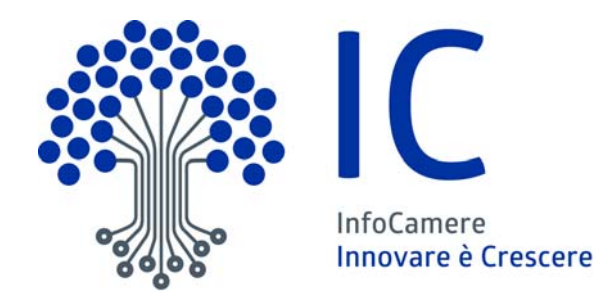

## Grazie per l'attenzione

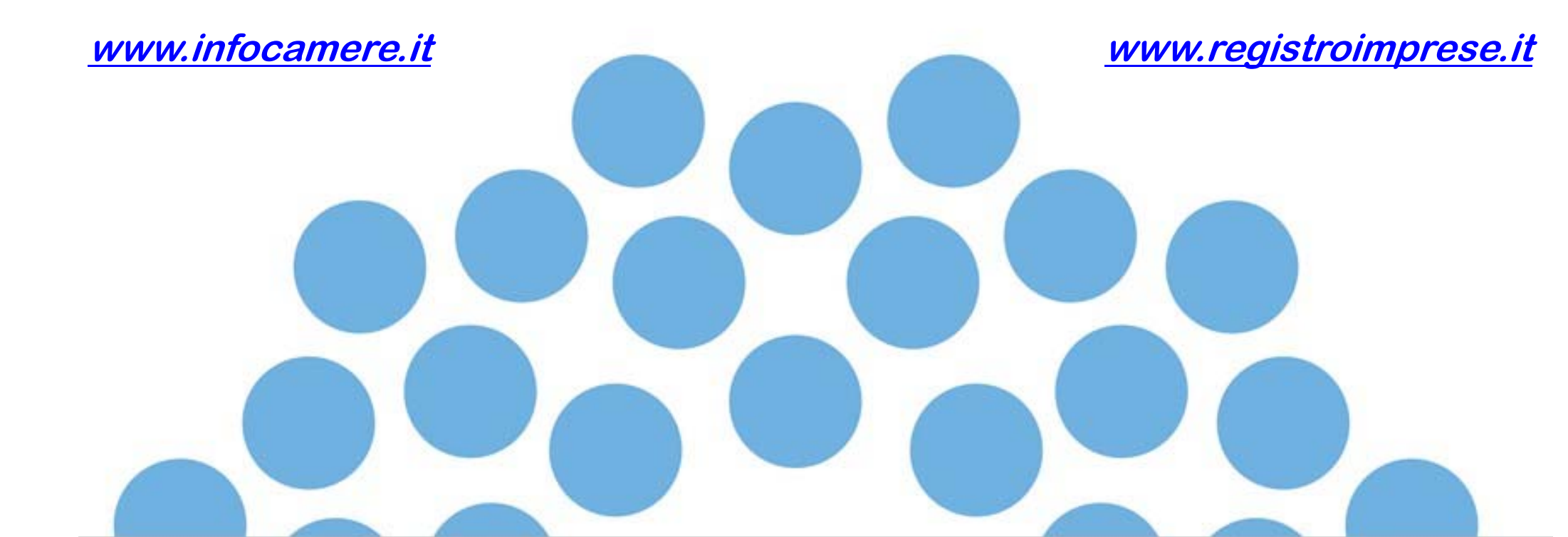